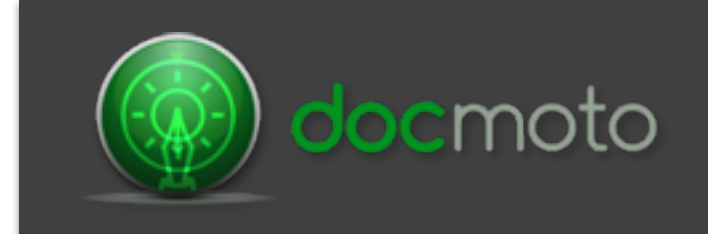

# Version 3.8 - What's New?

| Introduction:                                           | 3  |
|---------------------------------------------------------|----|
| Toolbar:                                                | 3  |
| Fig. New Toolbar.                                       | 3  |
| Searching:                                              | 4  |
| Fig. Search Example (OR condition).                     | 4  |
| Views:                                                  | 5  |
| Creating a View Example:                                | 6  |
| Sharing:                                                | 10 |
| Example Sharing Set Up:                                 | 11 |
| Example user creating a share:                          | 12 |
| Example results of recipient receiving the share email: | 15 |
| Example user share controls:                            | 17 |
| Example Share Report:                                   | 19 |
| Favourites:                                             | 21 |
| DocMoto Web Client:                                     | 22 |
| Example DocMoto Web Client – Favourites:                | 23 |
| Example DocMoto Web Client – Folder Creation:           | 24 |
| Example DocMoto Web Client – Add File:                  | 25 |
| Example DocMoto Web Client – Check Out/In:              | 26 |
| Example DocMoto Web Client – Searching:                 | 30 |
| Example DocMoto Web Client – Views:                     | 36 |

### Introduction:

This document highlights the new features and user interface changes within DocMoto version 3.8.

### **Toolbar:**

The DocMoto tool bar has been updated, it includes new buttons for existing functions that are used on a frequent basis and some additional buttons for new functions.

#### Fig. New Toolbar.

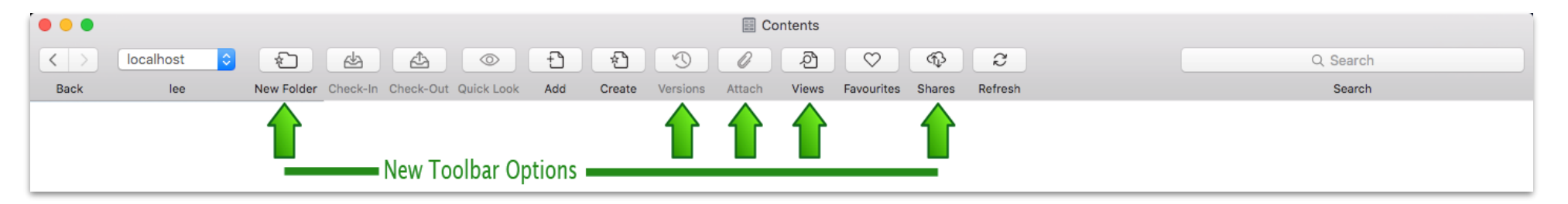

#### Existing functions with new buttons:

- New Folder Creates new folders standard & template.
- Versions Shows version history of the document selected.
- Attach Attaches documents stored in DocMoto to an email (using the user's preferred email client).

#### New Functions with new buttons:

- Views Users can create realtime views through the advanced search options. These views can be specific to a user or global and portable (i.e. will be available no matter where a user logs into the system).
- Shares Users can create shares with non DocMoto users (if given permission by administrators).

### Searching:

all

DocMoto searching has increased capability including an option for OR search criteria as well as the existing AND condition.

#### Fig. Search Example (OR condition).

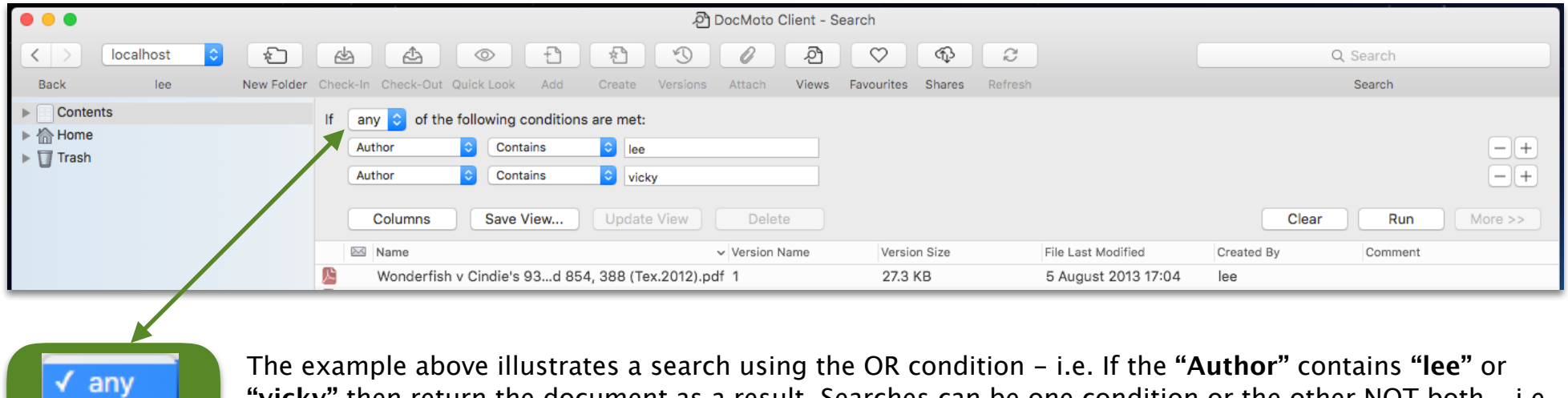

The example above illustrates a search using the OR condition – i.e. If the "Author" contains "lee" or "vicky" then return the document as a result. Searches can be one condition or the other NOT both – i.e. All criteria is AND'd or all criteria is OR'd.

### Views:

DocMoto's saved search routines have been adapted to create realtime views. Views can be specific to a user or global (across the whole user group) and are portable (i.e. will be available no matter where a user logs in).

To create a view a user a user must first conduct a search based upon a keyword. A keyword can be:

- Folder or File name search will automatically list all files and folders matching the keyword.
- Content content is not automatically listed. However, if a user types in a term/word then selects the return key DocMoto will automatically search content. \*\* Refer to Motie Bot for more info.

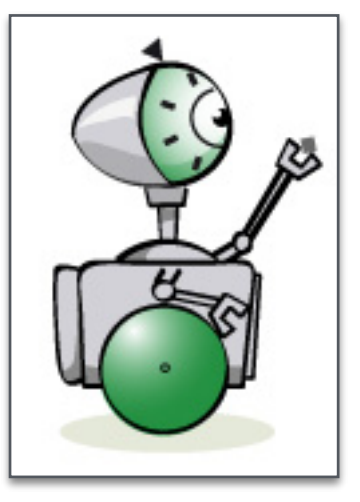

**Motie Bot:** "If a user issues a content search by typing keywords into the search user interface, DocMoto will issue the search under all possible conditions".

- All Words Returns a match when a file contains all the specified words.
- Any Word Returns a match when a file contains any of the specified words.
- Phrase Matches the entire phrase.
- Advanced Use Spotlight query syntax to define the criteria.

• Tag name - search will automatically list all tags within the system matching the keyword.

An example of how to create a **"View"** is listed below. This example is based upon a realtime view of all files currently **"Checked-Out"** and who has them **"Checked-Out"**.

#### Creating a View Example:

1. Type in a keyword into the search user interface. In this example, the user has chosen **"checked"** as the search term. DocMoto presents a list of files, folders and tags which contain (or matches) the search term.

|                   |           |             |              |                             |        |             | Contents    |               |               |                           |                             |   |
|-------------------|-----------|-------------|--------------|-----------------------------|--------|-------------|-------------|---------------|---------------|---------------------------|-----------------------------|---|
| $\langle \rangle$ | localhost | <b>&gt;</b> | 4            | <b>(</b>                    | 1      |             | <i>ା</i> ଥି | $\bigcirc$    | <b>A</b>      | <b>2</b>                  | Q∼checked                   | 8 |
| Back              | lee       | New Fo      | der Check-   | In Check-Out Quick Look Add | Create | Versions At | tach Views  | Favourites    | Shares Re     | fresh                     | Tage (choose and set value) |   |
| ► Conte           | ents      |             |              | A Name                      |        | ∧ Vers      | ion Size    | Checked In On | ı             | Created By                | C                           |   |
| ► line Home       | 9         |             |              | Admin                       |        |             |             | 27 February   | 2015 12:33    | lee                       | Checked In By               |   |
| ▶ 🗍 Trash         |           |             |              | Assembly                    |        |             |             | 23 April 201  | 5 16:31       | lee                       | Checked In On               |   |
|                   |           |             |              | CHL Software                |        |             |             | 27 February   | 2015 11:13    | lee                       | Checked Out Date            |   |
|                   |           |             |              | Contracts                   |        |             |             | 27 February   | 2015 13:46    | lee                       | Checked Out Username        |   |
|                   |           |             |              | Hidden Folder               |        |             |             | 1 December    | 2015 11:32    | lee                       |                             |   |
|                   |           |             | Lanman Rayne |                             |        |             | 27 Septemb  | er 2016 10:13 | lee           | Search by Name or Content |                             |   |
|                   |           |             |              | Legal                       |        |             |             | 27 February   | 2015 11:18    | lee                       | Content includes "checked"  |   |
|                   |           |             |              | Monitored Folders           |        |             |             | 27 February   | 2015 11:30    | lee                       | -                           |   |
|                   |           |             | -            | OCD Johov                   |        |             |             | 14 Contomb    | or 2015 15:45 | loo                       |                             |   |

2. Select the base criteria for the search from the dropdown predictive list. As soon as the criteria is chosen then DocMoto will automatically load it into the search engine. In this example, "Checked Out Username" has been selected.

| •••                                                                         | 원 DocMoto Client - Search                                                                           |                   |
|-----------------------------------------------------------------------------|----------------------------------------------------------------------------------------------------|-------------------|
| < > localhost                                                               |                                                                                                    | Q Search          |
| Back lee                                                                    | New Folder Check-In Check-Out Quick Look Add Create Versions Attach Views Favourites Shares Refresh | Search            |
| <ul> <li>▶ (a) Contents</li> <li>▶ (b) Home</li> <li>▶ (c) Trash</li> </ul> | If all o of the following conditions are met:<br>Checked Out Us o <any user=""></any>               | -+                |
|                                                                             | Columns Save View Update View Delete                                                                | Clear Run More >> |

**Motie Bot:** "Any search involving the user group will include the default option of "<**Any User**>". This option enables users to conduct searches matching any user within the group. DocMoto always lists the default columns unless the user specifies otherwise. Check out step 3 to find out more."

- 3. Select the **"Columns"** from the search panel. A dialog is presented enabling the user to add or remove columns accordingly.
- 4. Select the "+" button from the "**Display Columns**" dialog.
- 5. Navigate to the "Checked Out Username" option and select the check-box. Select the "OK" button to add.

|                                                                                                    | වී DocMoto Client - Search                                                                                        |                                                                                                    |
|----------------------------------------------------------------------------------------------------|----------------------------------------------------------------------------------------------------|----------------------------------------------------------------------------------------------------|
| < > localhost                                                                                                    | 1 (1) (1) (1) (1) (1) (1) (1) (1) (1) (1                                                                          | Q Search                                                                                                    |
| Back lee New Folder Check-In Check-Out Quick Look A                                                                                                    |                                                                                                    |                                                                                                    |
| <ul> <li>▶ Contents</li> <li>▶ Home</li> <li>▶ Trash</li> <li>If all ≎ of the following cond<br/>Checked Out Us ≎ &lt; Any Use</li> <li>Columns Save View</li> <li>Name</li> </ul> | itions a Displayed Columns<br>Name<br>Version Name<br>Version Size<br>File Last Modified<br>Created By<br>Comment | Add Column for this Folder  Add Column for this Folder  Add Column for this Folder  Add Column for this Folder  -+  Add Column for this Folder  -+  Add Column for this Folder  -+  Add Column for this Folder  -+  Add Column for this Folder  -+  Add Column for this Folder  -+  -+  Add Column for this Folder  -+  -+  -+  -+  -+  -+  -+  -+  -+ |
| Motie Bot: "Displayed columns can be remo<br>dialog in order of preference."                                                                                                    | eved or added. Users can drag the                                                                                 | e columns up and down the                                                                                                    |

7. Select the **"Run"** button to execute the search.

| •••                                                               |                                   | ංචු D                | ocMoto Client - Sea              | rch                      |            |                   |
|-------------------------------------------------------------------|-----------------------------------|----------------------|----------------------------------|--------------------------|------------|-------------------|
| < > localhost ᅌ 🖈                                                 | ▲ ▲ ◎ 🗄                           | Q Search             |                                  |                          |            |                   |
| Back lee New Folder                                               | Check-In Check-Out Quick Look Add | Create Versions      | Attach Views F                   | avourites Shares Refresh |            | Search            |
| <ul> <li>▶ Contents</li> <li>▶ A Home</li> <li>▶ Trash</li> </ul> | If all of the following condition | ons are met:         |                                  |                          |            | -+                |
|                                                                   | Columns Save View                 | Update View          | Delete                           |                          |            | Clear Run More >> |
|                                                                   | 🖂 Name                            | Checked Out Username | <ul> <li>Version Name</li> </ul> | File Last Modified       | Created By | Comment           |
|                                                                   | the Authorities 1A.docx           | Lee Ferris           | 2                                | 26 July 2012 12:26       | lee        |                   |
|                                                                   | DocMoto Admin Guide.pdf           | Lee Ferris           | 1                                | 12 July 2016 21-39       | lee        |                   |
|                                                                   | Dynamic contents.docx             | Lee Ferris           | 1                                | 15 September 2016 14:09  | iee        |                   |
|                                                                   | 🖞 Legal - Read Me.docx            | Lee Ferris           | 4                                | 6 May 2016 16:57         | lee        |                   |
|                                                                   | 號 Transfers 1T.docx               | Los Forris           | 4                                | 17 October 2016 16:51    | lee        |                   |
|                                                                   | rmClientData.sh                   | Stephen Green        | 1                                | 6 September 2010 14:56   | stephen    |                   |
|                                                                   | rmServerData.sh                   | Stephen Green        | 1                                | 19 November 2010 11:20   | stephen    | 6-1               |
|                                                                   | BocMoto Key features.pdf          | Vicky Jefferies      | 1                                | 1 July 2011 13:20        | vicky      | 85 6.             |
|                                                                   | DocumentMgt process.pdf           | Vicky Jefferies      | 1                                | 18 January 2012 18:25    | vicky      | 1                 |
|                                                                   | Banking Instructions 1B.docx      | Wayne Price          | 3                                | 14 September 2015 10:41  | wayne      |                   |
|                                                                   | 🔀 Index.docx                      | Wayne Price          | 18                               | 7 October 2014 16:42     | wayne      |                   |
|                                                                   |                                   |                      |                                  |                          |            |                   |

**Motie Box:** "The user running this search has configured his DocMoto Client so that his **"Checked Out"** files are displayed in a bold font whereas other user's **"Checked Out"** files are displayed in a 'greyed out' font. The user has also used the column filter to order the result set by **"Checked Out Username"**. Continue to find out how to save this search as a realtime view".

8. Select the **"Save View"** button. The user is presented with a dialog to label the view and to give it scope. In this example the view will be labelled **"Checked Out to Anyone"** and given a scope of **"Shared by everyone"**.

| 0 • •                                                                                         | ව DocMoto Client - Search                                               |                   |
|-----------------------------------------------------------------------------------------------|-------------------------------------------------------------------------|-------------------|
| < > localhost 🗘 😰 🛃 👁 😷                                                                       |                                                                         | Q. Search         |
| Back lee New Folder Check-In Check-Out Quick Look Add                                         | Create Versions Attach Views Favourites Shares Refresh                  | Search            |
| ▶ Contents     If all ≎ of the following       ▶ Ame     Checked Out Us ≎ <ame< td=""></ame<> | View Name : Checked Out to Anyone<br>Scope : Only Me Shared by everyone | -+                |
| Columns Save                                                                                  | Cancel OK                                                               | Clear Run More >> |

9. Select the **"OK"** button to save the view.

The view "Checked Out to Anyone" will now be available to all DocMoto users via the "View" button on the toolbar.

| •••                 |                                            | Contents                        |            |              |          |
|---------------------|--------------------------------------------|---------------------------------|------------|--------------|----------|
| < > localhost ᅌ     |                                            | S @ 2 S 4                       | ъ <i>с</i> |              | Q Search |
| Back lee New Folder | Check-In Check-Out Quick Look Add Create V | e My Views                      | es Refresh |              | Search   |
| Contents            | 🖂 Name                                     | INIT ALEMS                      |            | Created By C | omment   |
| ▶ 🏠 Home            | Admin Admin                                | Checked Out to Me               | 12:33      | lee          |          |
| ▶ 🗍 Trash           | Assembly                                   | My Files - This Week            | 1          | lee          |          |
| _                   | CHL Software                               | My Incoming Documents           | 11:13      | lee          |          |
|                     | Contracts                                  | My meeting becaments            | 13:46      | lee          |          |
|                     | Hidden Folder                              | My Documents to Review          | 11:32      | lee          |          |
|                     | Lanman Rayne                               | Files Created by Me - This Week | 6 10:13    | lee          |          |
|                     | Legal                                      |                                 | 11:18      | lee          |          |
|                     | Monitored Folders                          | Shared Views                    | 11:30      | lee          |          |
|                     | OCR Inbox                                  | Checked Out to Anyone           | 5 15:45    | lee          |          |
|                     | Projects                                   |                                 | 13:02      | lee          |          |
|                     | Signature Required                         | 9 April 2015 15:4               | 8          | lee          |          |
|                     |                                            |                                 |            |              |          |

### Sharing:

Sharing documents with third-parties can be an issue when the document count or size is to large to use email. Companies can use FTP or file synching programs but these applications can create as many problems as they resolve, such as:

#### Synching Issues:

- File system is getting to large to synchronise documents efficiently.
  - If 1 GB of data is changed within a synchronised file system and there are 10 accounts registered, effectively 11GB has to be transmitted to accommodate these changes.
- Users don't have enough disk-space on their local machines.
- Has a limited amount of document management tools.

#### **FTP Issues:**

- Standalone system offering no integrations or interactions with the native operating system.
- Separate system to maintain.

The new sharing functionality in DocMoto enables users to share information (with non DocMoto users on an ad hoc basis – with permission by administrators. The shares created can be defined as:

- One or Two way share.
- Time limited.
- Password protected.
- Include version history.

Examples of enabling sharing for users and of users create a share is included below.

#### **Example Sharing Set Up:**

The first action is an administrator must enable users ability (or permission) to share.

- 1. Select the "Users & Groups" option from the "Admin" menu. A "Users & Groups" dialog is presented to the administrator, listing all groups and users.
- 2. Navigate to the group and select the user who requires the ability to share.
- 3. Ensure the "Details" tab is selected in the "Users & Groups" dialog.
- 4. Select the check-box "Allow Sharing".

| In the example screenshot below the administrator | r lee has the sharing functions enabled. |
|---------------------------------------------------|------------------------------------------|
|---------------------------------------------------|------------------------------------------|

|                                   | Users a                     | and Groups                   |     |
|-----------------------------------|-----------------------------|------------------------------|-----|
| ▼A administrators ③ administrator |                             | Details Groups               | (it |
| R lee                             | Login:                      | lee                          |     |
| 👷 mike<br>🕵 neil                  | Real Name:                  | Lee Ferris                   |     |
| 👷 wayne                           | Email:                      | lee.ferris@chlsoftware.com   | 2   |
| ▶ À users                         | Authentication:             | Either                       |     |
|                                   | Licenced As:                | Named User 🗘                 |     |
|                                   | Allow Sharing:<br>Inactive: | Change Password              |     |
|                                   |                             | Delete User                  |     |
| Add User Add Group                | Activ                       | ve Users Bulk Import Close ? |     |

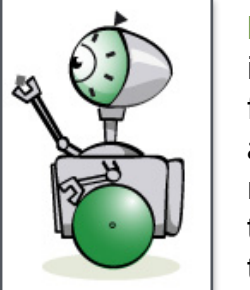

Motie Bot: "This example is enabling the sharing functions for an administrator. The methodology for enabling the sharing functions is the same for users."

#### Example user creating a share:

Now the sharing has been enabled lee can create a share.

1. Select the folder to be shared. Select the "Create Share" option from the file menu (or by right mouse clicking on folder and invoking the action or pop-up menu).

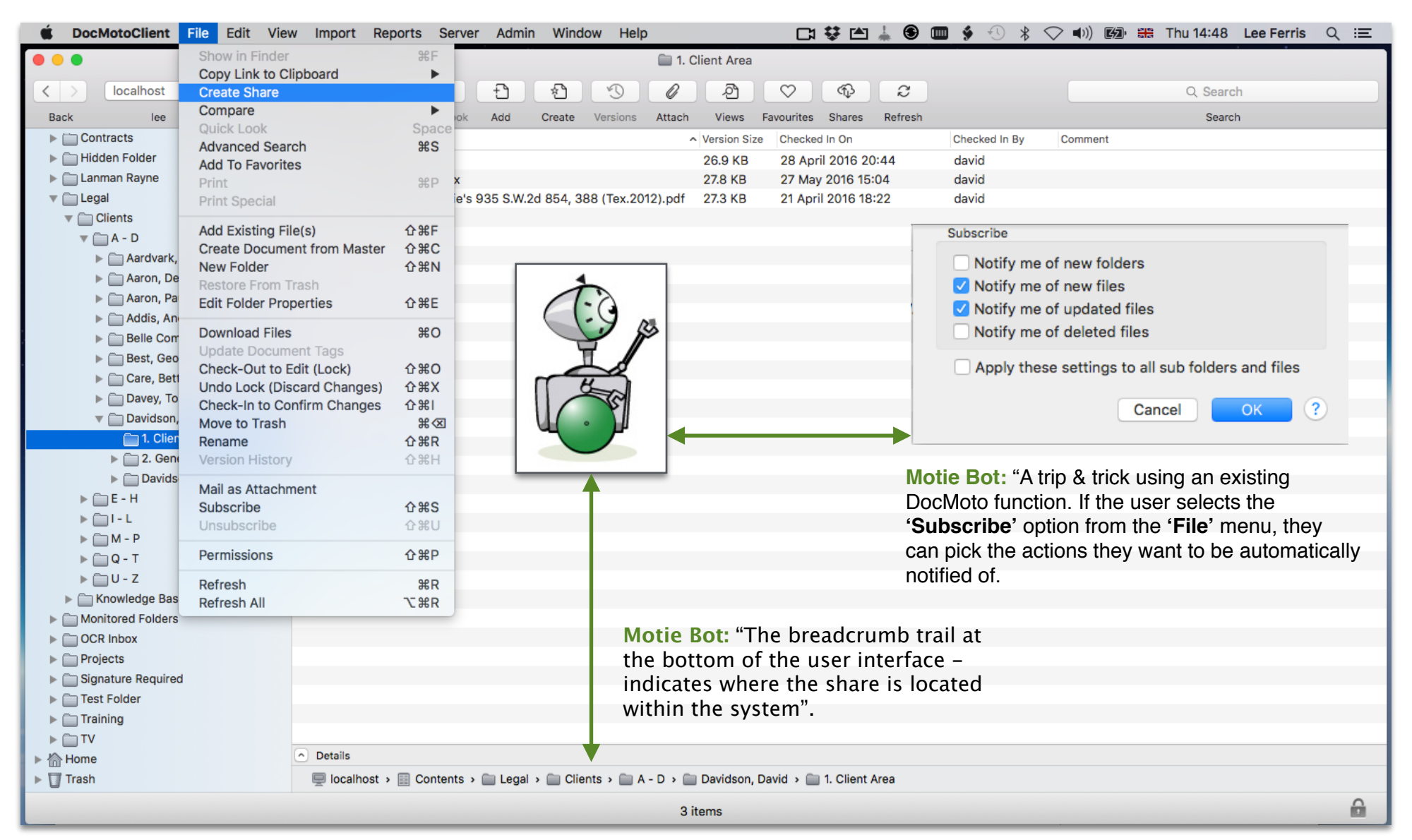

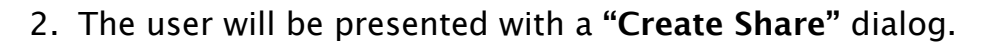

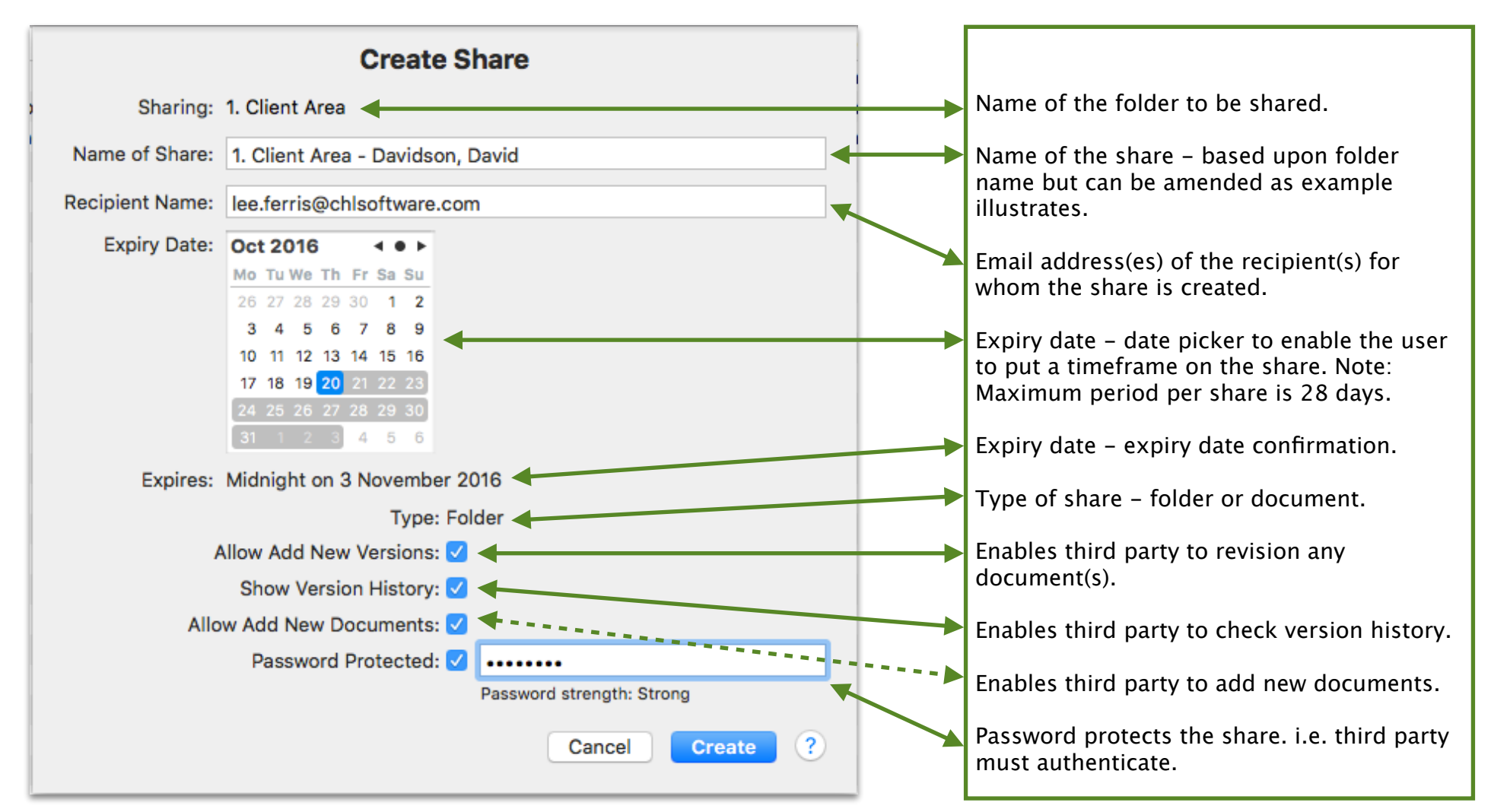

- 3. Once the user has adjusted the settings for the share, select the "Create" button.
- 4. A dialog is presented informing the user the share has been created plus an option to generate the email to the recipient.

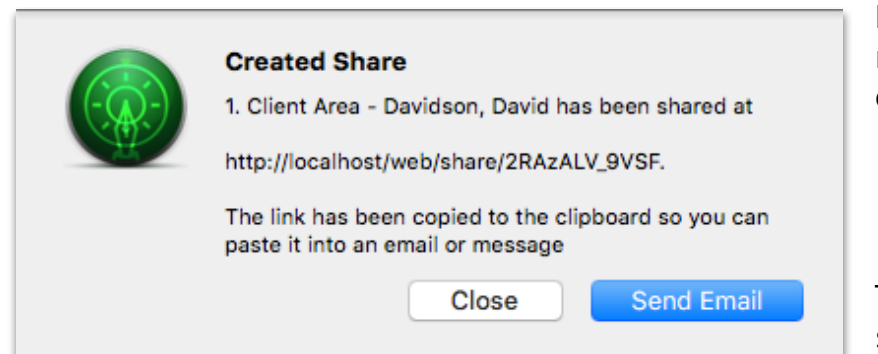

Dialog presented to enable the user to generate the email to the recipient (third party). The **"Close"** option allows users to send the email at a later date – this will be covered later in this section.

The email is generated as soon as the **"Send Email"** button is selected. An example email is shown below.

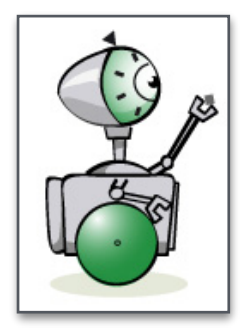

Motie Bot: "The email generated by DocMoto will use the email client defined within your DocMoto Client preferences. DocMoto supports: Apple Mail, MS Outlook & Mozilla Postbox".

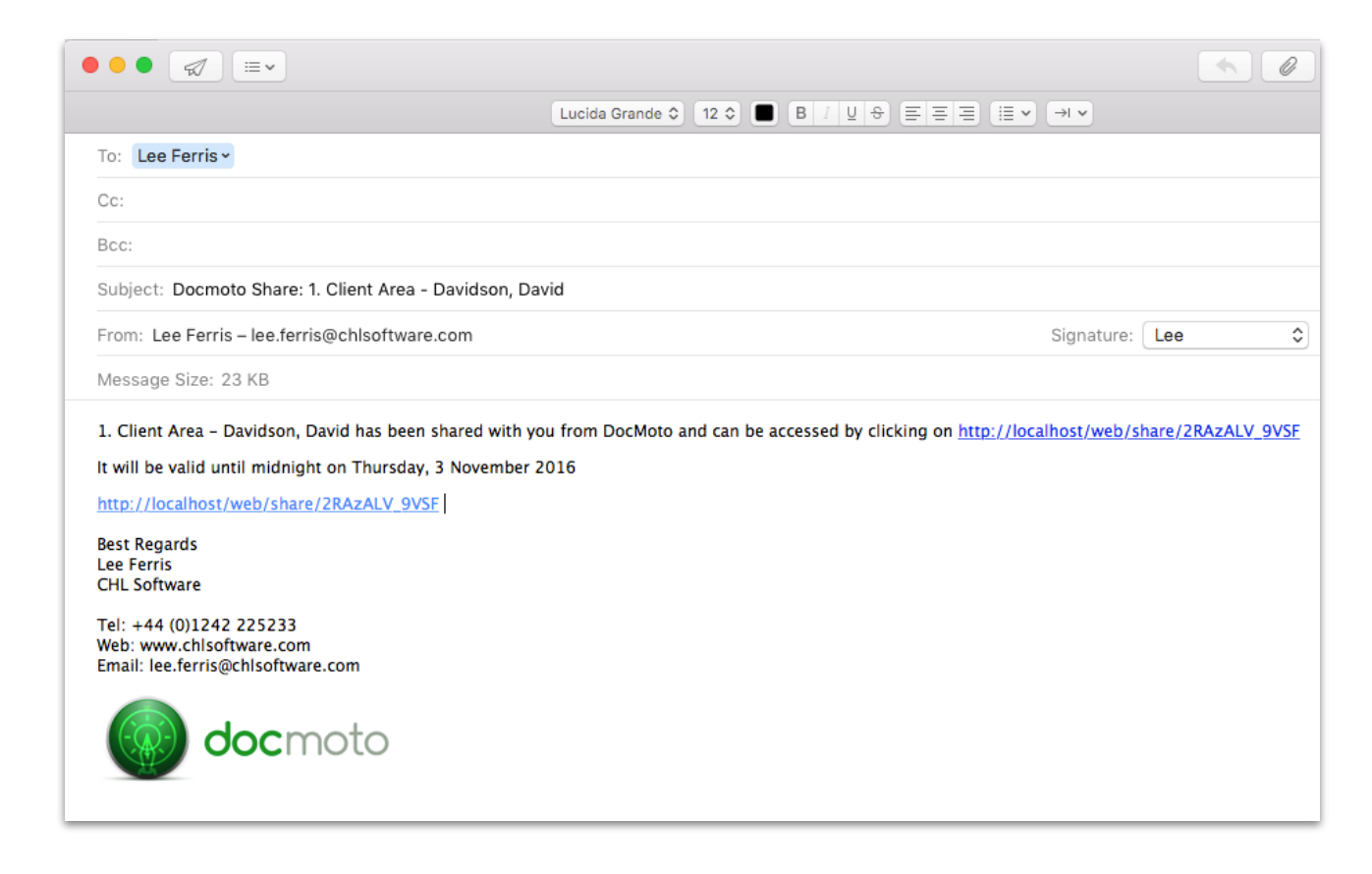

#### Example results of recipient receiving the share email:

This section deals with the recipient side of the sharing functionality.

- 1. The recipient (third party) receives the sharing email and selects the shared link embedded in the email.
- 2. The link automatically opens the browser and presents the DocMoto Share Portal.

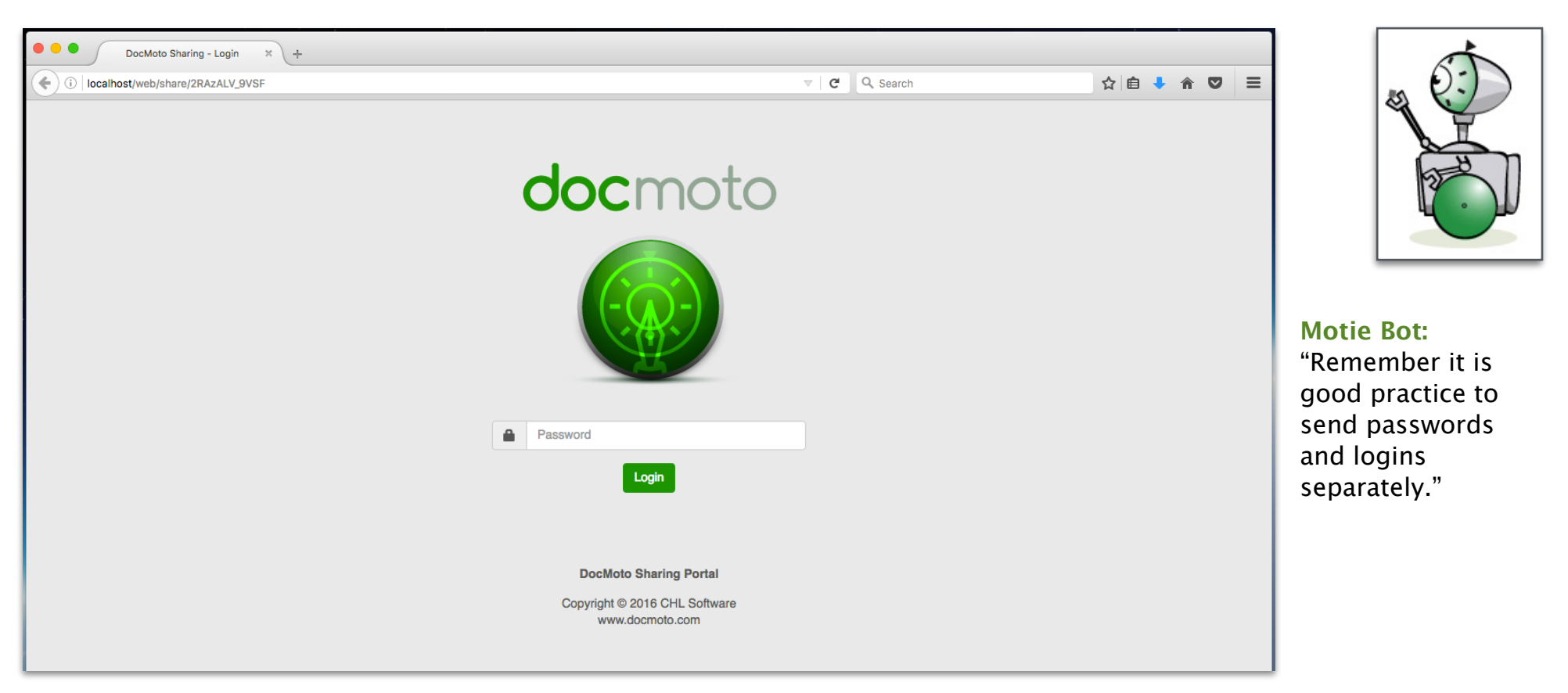

3. The recipient enters the password (if appropriate) assigned to the share and selects the **"Login"** button to authenticate. Once the system has authenticated the login credentials, the recipient is presented with the sharing portal.

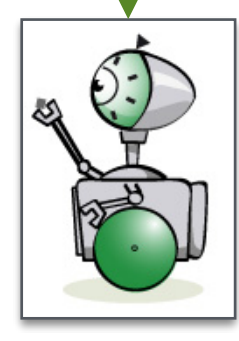

**Motie Bot:** "The sharing portal enables third parties to download, revision, add new, check audit info (details) & history. By incorporating tags within the shared folder (or document) businesses could use the sharing portal as an approval mechanism."

#### Example user share controls:

Once a share has been created and used, users have controls in the system to enable them:

- Get a list of shares created.
- Edit the name of a share.
- Change password.
- Remove a share.
- Resend the share to other third parties (add additional recipients).
- Renew the share (if time limit set has expired).
- Copy the share link to the clipboard. Although the examples covered deal with email, share's (link) can be sent via instant message for instance: (a) iOS devices (b) Messaging apps such as Slack.

The toolbar option labelled "Shares" will give the user these options.

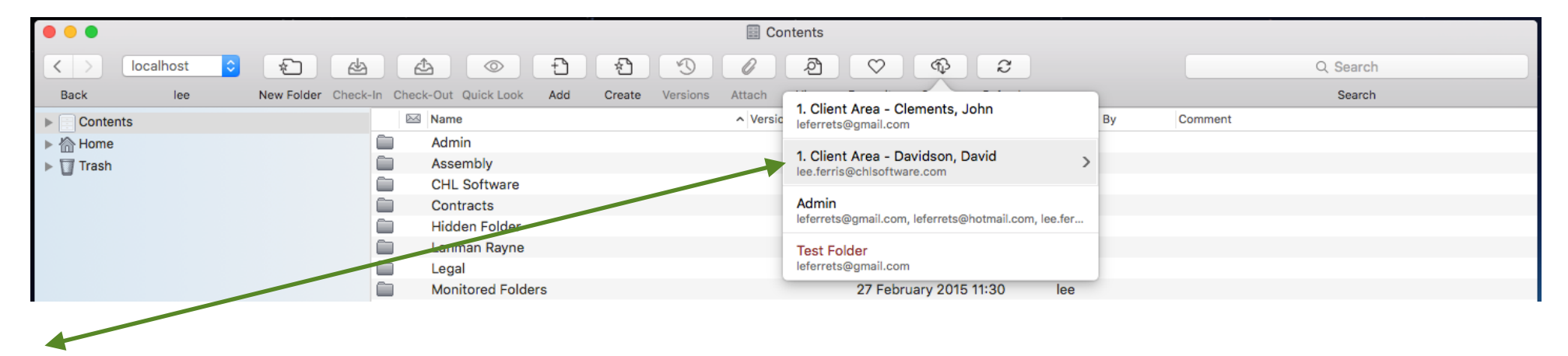

List of shares. Any share marked in red has expired. To check (and potentially amend) the details of a share, mouse over the share and select the more icon.

The user is presented with an "Edit Share" dialog.

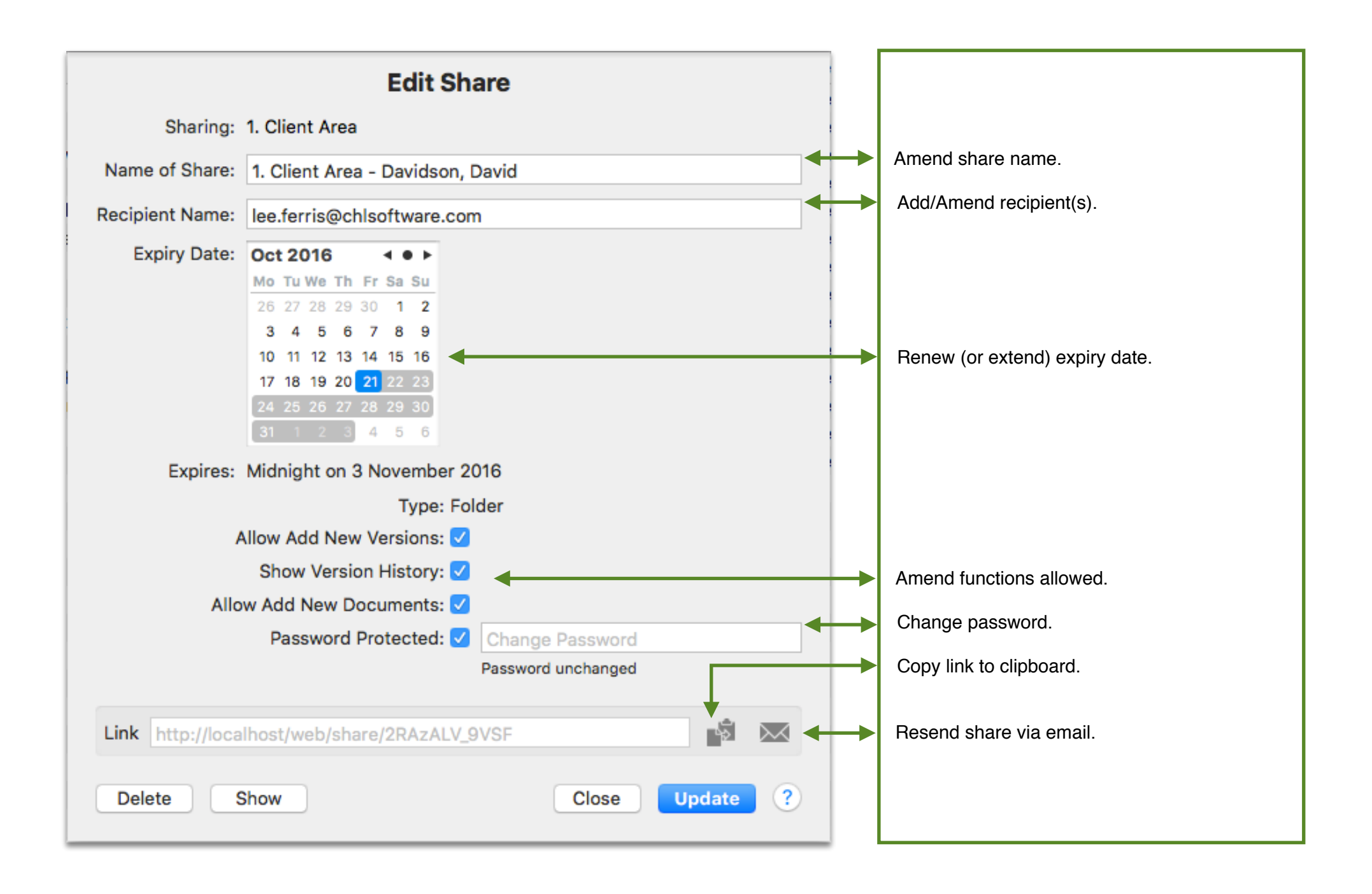

#### **Example Share Report:**

DocMoto is shipped with a report section to enable users to get metrics about the system. DocMoto system administrators have to enable and give users permission to use the reports. Once the reports are enabled, they are accessed through the **"Reports"** menu.

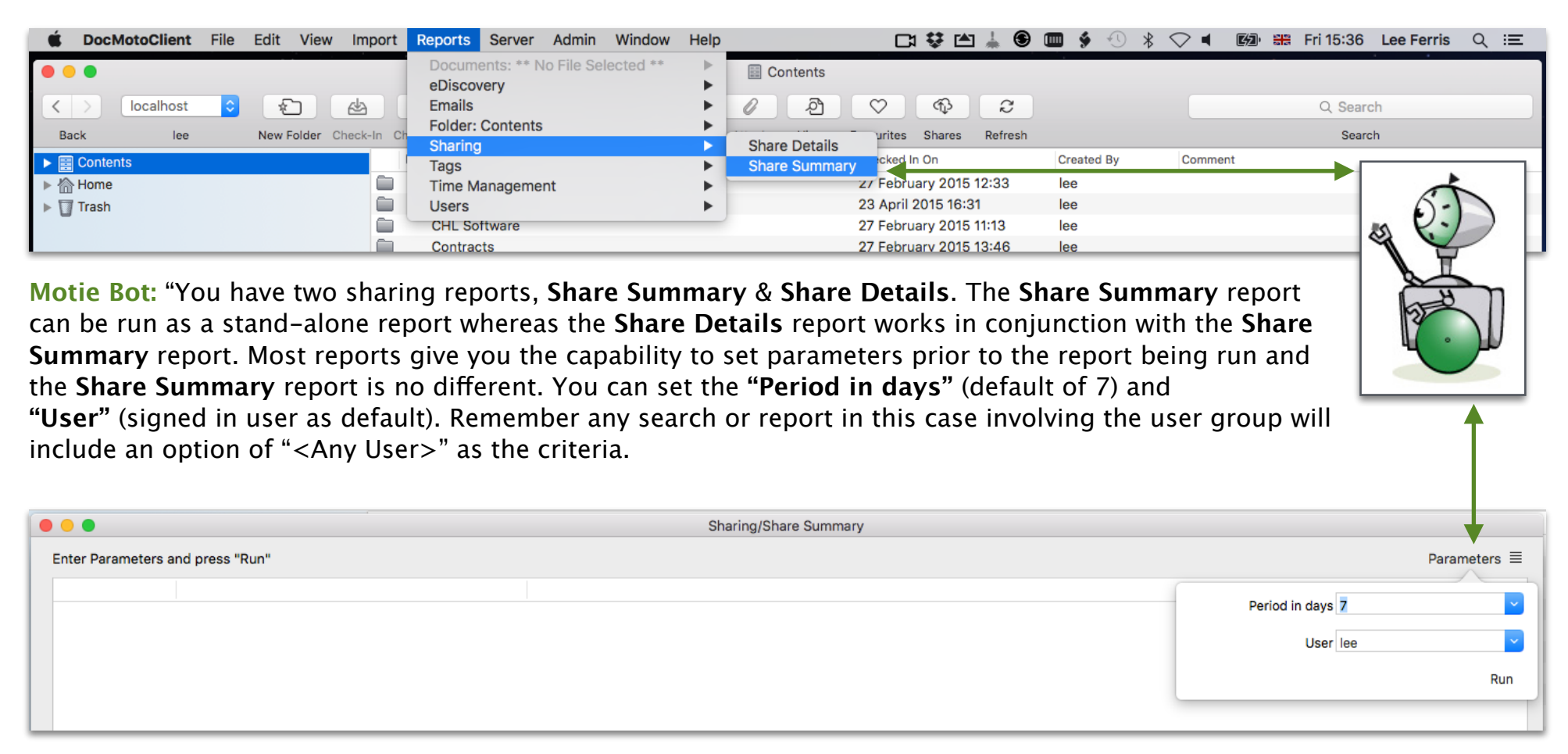

Select the "Run" button.

| Sharing/Share Summary |                                  |            |                  |                                                               |            |                            |                       |        |                |
|-----------------------|----------------------------------|------------|------------------|---------------------------------------------------------------|------------|----------------------------|-----------------------|--------|----------------|
| 1                     | Share summary for past 7 days    |            |                  |                                                               |            |                            |                       |        |                |
|                       | Title                            | Created By | Created on       | Shared Content                                                | Share Type | Recipient                  | Expiry Date           | Status | Last accessed  |
|                       | 1. Client Area - Clements, John  | lee        | Today, 12:52     | /Contents/Legal/Clients/A - D/Clements, John/1. Client Area/  | Folder     | leferrets@gmail.com        | 4 November 2016 23:59 | Active | 21 Oct 2016 11 |
|                       | 1. Client Area - Davidson, David | lee        | Yesterday, 16:39 | /Contents/Legal/Clients/A - D/Davidson, David/1. Client Area/ | Folder     | lee.ferris@chlsoftware.com | 3 November 2016 23:59 | Active | Never          |
|                       | 1. Client Area - Davidson, David | lee        | Yesterday, 18:37 | /Contents/Legal/Clients/A - D/Davidson, David/1. Client Area/ | Folder     | lee.ferris@chlsoftware.com | 3 November 2016 23:59 | Active | 21 Oct 2016 10 |

Motie Bot: "I have split the "Share Summary" report into two sections to enable you to see the whole report. As you can see the report shows a plethora of audit data on each share instance."

|    |                               |                       |        |                      | Sharing/Share Sumr  | nary                |                   |          |           |           |                     |              |         |
|----|-------------------------------|-----------------------|--------|----------------------|---------------------|---------------------|-------------------|----------|-----------|-----------|---------------------|--------------|---------|
| s  | Share summary for past 7 days |                       |        |                      |                     |                     |                   |          |           |           | Parameters $\equiv$ |              |         |
|    |                               | Expiry Date           | Status | Last accessed        | Number of Downloads | Number of Additions | Number of Updates | Password | Allow Add | Allow Upd | Allow View          | Share Hash   | Details |
| :0 | om                            | 4 November 2016 23:59 | Active | 21 Oct 2016 11:54:47 | 0                   | 0                   |                   | 0 Yes    | Yes       | Yes       | Yes                 | AIBOqFcaUYm5 | Details |
| t) | ware.com                      | 3 November 2016 23:59 | Active | Never                | 0                   | 0                   |                   | 0 Yes    | Yes       | Yes       | Yes                 | UfF_apscfWZ9 | Details |
| tv | ware.com                      | 3 November 2016 23:59 | Active | 21 Oct 2016 10:16:14 | 0                   | 0                   |                   | 0 Yes    | Yes       | Yes       | Yes                 | 2RAzALV_9VSF | Details |

**Motie Bot:** "By selecting the **"Details"** link within the **"Share Summary"** report a **"Share Details"** report is generated using the **"Share Hash"** from the summary selected."

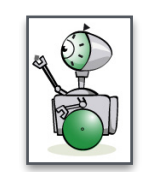

|                  |                          | Sharing/Share Details |                         |
|------------------|--------------------------|-----------------------|-------------------------|
| Share Details    |                          |                       | Parameters ≡            |
| Action           | Accessed from IP Address | Timestamp             |                         |
| Created Share    | 127.0.0.1                | Yesterday, 18:37      | Share Hash 2RAZALV_9VSF |
| Correct Password | ::1                      | Today, 11:16          | Run                     |
| Accessed Share   | ::1                      | Today, 11:16          |                         |
|                  |                          |                       |                         |

### **Favourites:**

DocMoto users will be familiar with the ability to create favourites (areas of significant interest to the user) to ensure easy navigation to areas within the repository. In previous versions of DocMoto user's favourites were registered to their machine, now they are registered to the user so whenever they sign into the system the favourites will always be available.

### **DocMoto Web Client:**

The DocMoto Web Client was designed to enable any business which required a third party to have constant access to their DocMoto system (who may not have a Mac).\* The DocMoto Web Client has been updated and now incorporates a lot more functions from the native Mac Client. Functions now include:

- Create Folders standard & template.
- Adding and importing single or multiple files.
- Full revision control.
- Adherence to tag rules including folder based rules such as mandatory or preferred folder.
- Simple searching or files and folders (name and content).
- Advanced searching or files and folders (name, content and tags).
- Simple accessible editable list of favourite locations within the DocMoto repository.
- Full support for an editable list of user defined views on the repository.
- Full audit information including version history.

The DocMoto Web Client enforces standard authentication methods and ensures all communications \*are SSL encrypted.

**Movie Bot:** "If the DocMoto Web Client is going to be used for third party access then a CA signed certificate will be required. DocMoto is shipped with a self-signed certificate which will ensure 256 bit encryption, however external users signing into the system would receive a message that the certificate is not recognised."

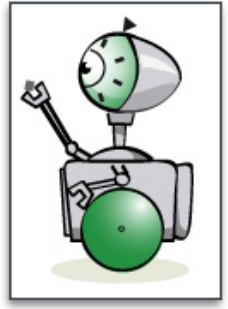

The following sections are examples of functions available within the DocMoto Web Client.

#### **Example DocMoto Web Client - Favourites:**

| <b>doc</b> moto       |          |         | Logged in as :    | lee | Logout 🖒 |
|-----------------------|----------|---------|-------------------|-----|----------|
|                       |          | Search  | GoQ               | ¥   | P        |
|                       |          |         | Active Projects   | 0   |          |
| DocMoto               |          |         | 🗎 Alpha - Project | Ο   |          |
| View in Browser       |          | DocMoto | Davidson, David   | Θ   |          |
|                       |          |         | Doc Assembly      | 0   |          |
| (+) Add to Favourites | Contents |         | Images            | Θ   |          |
| Download to View      | Home     |         | Test Folder       | 0   |          |
| Check Out to Edit     | Trash    |         |                   |     |          |
|                       |          |         |                   | -   |          |

**Motie Bot:** "You can find your list of favourite DocMoto folders and files by selecting the heart icon. To remove an item from the list, select the **"X"** icon to the right of the listed favourite. To add a favourite to the list, navigate and select the item within the DocMoto Web Client interface and select the **"Add to Favourites"** menu item."

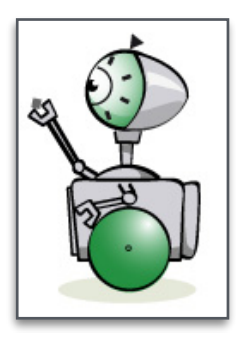

#### **Example DocMoto Web Client - Folder Creation:**

| <b>doc</b> moto                               |                                                                                                    |                                                         | Logged in as : lee Logout 🖒 |
|-----------------------------------------------|----------------------------------------------------------------------------------------------------|---------------------------------------------------------|-----------------------------|
|                                               | Create Folder                                                                                                    | ×                                                       |                             |
|                                               | Folder Name                                                                                                    |                                                         | Go Q 🤎 🖬                    |
|                                               | Davidson vs Smith                                                                                                    |                                                         |                             |
| DocMoto                                       | Template Name                                                                                                    |                                                         |                             |
|                                               | New Litigation Matter                                                                                                    | •                                                       |                             |
| View in Browser  A - D                        |                                                                                                    |                                                         | ft.                         |
| Add to Favourites     Your location: Contents |                                                                                                    | Create Folder Close                                     |                             |
| Download to View                              | Template Name                                                                                                    | Matter ID                                               | Checked In On               |
| Check Out to Edit D Client A                  | ea 🔶                                                                                                    | <b></b>                                                 | June 29, 2015               |
| 🛆 Cancel Check Out 🛛 🗎 2. Genera              |                                                                                                    |                                                         | June 29, 2015               |
| Check In                                      |                                                                                                    |                                                         |                             |
| Add File                                      | Create Folder<br>Folder Name<br>Davidson vs Smith<br>Template Name<br>New Litigation Matter<br>New Litigation Matter<br>New Litigation Matter<br>New Litigation Matter<br>Davidson vs Smith - 24-Oct-2016_11:54:04<br>Create Folder<br>Create Folder<br>Creat |                                                         |                             |
| Move to Trash                                 | this example, we can see "T<br>ID" have been set as column                                                                                                    | emplate Name" and "Matter<br>is. Folders also adhere to |                             |
| (j) Details                                   | any tag rules set. In this exa                                                                                                    | ample, a mandatory folder                               | 20                          |
| (5) History                                   | set by the rule."                                                                                                    | sers will only create folders                           |                             |
| Create Folder                                 |                                                                                                    |                                                         |                             |
|                                               | Copyright © 2016 Cranham Haig Limited. All Rigl                                                                                                    | hts Reserved.                                           |                             |
| Davidson vs Smith                             | New Litigation Matter Day                                                                                                    | vidson vs Smith - 24-Oct-2016_11:54:04                  | Today, 10:54:03             |

Motie Bot: "Don't forget template place holders can create and auto populate tags."

#### Example DocMoto Web Client - Add File:

This illustrates a user uploading (importing) a document into one of the newly (automatically) created folders from the previous **"Folder Creation"** example, specifically the folder **"Court, Tribunal Docs"** – created by the template **"New Litigation Matter"**. As well as the folder **"Court, Tribunal Docs"** being automatically created, tag rules have also been auto created and assigned to the folder, specifically **"Court Doc Type"** & **"Status"**.

| <b>doc</b> moto                                            |                                                                              |                            |                      | Logged in as : lee Logout 🖒                             |
|------------------------------------------------------------|------------------------------------------------------------------------------|----------------------------|----------------------|---------------------------------------------------------|
| Select this option to browse your operating systems files. | Add Files Your location: Contents > Legal > Cli Smith > Court, Tribunal Docs | ents ≽ A - D ≽ Davidson, D | avid → Davidson vs   | Go Q ♥ Marter guater                                    |
| DocMoto                                                    | Choose File(s) Sample Doc                                                    | docx                       |                      | Docisio System.                                         |
| View in Browser                                            | Court Doc Type                                                               |                            |                      | <b>↑</b>                                                |
| Add to Favourites     Your location: Contents              | Pleadings                                                                    |                            |                      | Motie Bot: "A few well<br>chosen tags will assist users |
| Download to View                                           | Draft                                                                        |                            |                      | categorise documents on import. This is especially true |
| Check Out to Edit                                          | Comment                                                                      |                            |                      | when the tag is based on the                            |
| Cancel Check Out                                           | Sample document upload for demo                                              | onstration purposes only.  |                      | making documents easier for<br>other users to find "    |
| Check In                                                   |                                                                              |                            |                      |                                                         |
| Add File Start here.                                       |                                                                              |                            | Add Files Close      |                                                         |
| Move to Irash                                              | Motie Bot: "Don't forget of                                                  | columns can be se          | et to reflect tag(s) | ) and value(s)."                                        |
|                                                            |                                                                              |                            |                      |                                                         |
| Name Court Doc Type                                        | Status Version Size                                                          | Checked In On              | Checked In By        | Comment                                                 |
| Sample Doc.docx Pleadings                                  | Draft 26.3 KB                                                                | Today, 13:31:39            | lee                  | Sample document uploaded for demonstration pur          |

#### Example DocMoto Web Client - Check Out/In:

This example illustrates a user "Checking Out" and subsequently "Checking In" a document.

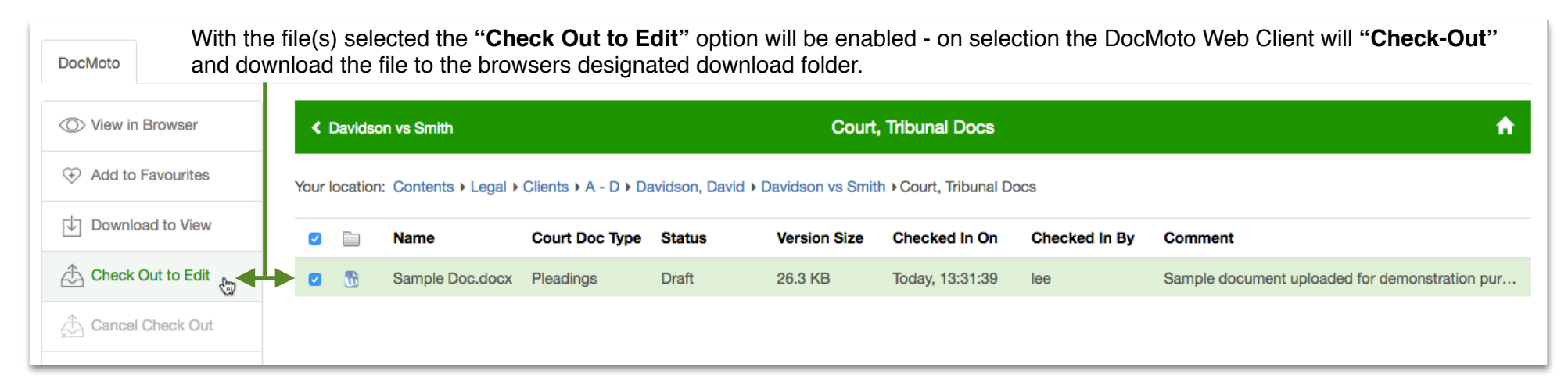

Navigate to the downloads folder for the "Checked Out" document. Open and amend as necessary.

| DocMoto   | With the file(s) selected the "Check In" option will be enabled - on selection the DocMoto Web Client will prompt the user to navigate to file downloaded in the last step (above) and "Check-In" the amended file. |   |                                                                                                    |                 |                |        |              |                 |               |                                                |  |  |
|-----------|----------------------------------------------------------------------------------------------------|---|----------------------------------------------------------------------------------------------------|-----------------|----------------|--------|--------------|-----------------|---------------|------------------------------------------------|--|--|
| O View in | Browser                                                                                                    |   | < Davids                                                                                                    | son vs Smith    |                |        | Court        | <b>^</b>        |               |                                                |  |  |
| Add to    | ↔ Add to Favourites<br>Your location: Contents > Legal > Clients > A - D > Davidson, David > Davidson vs Smith > Court, Tribunal Docs                                                                               |   |                                                                                                    |                 |                |        |              |                 |               |                                                |  |  |
| Downlo    | oad to View                                                                                                    |   | Image: Construction of the second second | Name            | Court Doc Type | Status | Version Size | Checked In On   | Checked In By | Comment                                        |  |  |
| Check     | Out to Edit                                                                                                    |   | <b>2</b>                                                                                                    | Sample Doc.docx | Pleadings      | Draft  | 26.3 KB      | Today, 13:31:39 | lee           | Sample document uploaded for demonstration pur |  |  |
| A Cancel  | Check Out                                                                                                    |   |                                                                                                    |                 |                |        |              |                 |               |                                                |  |  |
| Check     | In 👦 🗲                                                                                                    | 1 |                                                                                                    |                 |                |        |              |                 |               |                                                |  |  |

| <b>doc</b> moto                                                       |                                      |                                                                             | Logged in as : lee Logout 🖒                    |
|-----------------------------------------------------------------------|--------------------------------------|-----------------------------------------------------------------------------|------------------------------------------------|
| Select this option to<br>your operating syst<br>files to locate the a | o browse<br>ems files<br>mended ───► | Check In × Select File Sample Doc.docx                                      |                                                |
| DeeMete                                                               |                                      | Court Doc Type                                                              | Document to "Cneck In".                        |
| Docmoto                                                               |                                      | Pleadings                                                                   | <b>←</b>                                       |
| O View in Browser                                                     | Cavidson vs Smith                    | Status                                                                      | <b>†</b>                                       |
| Add to Favourites                                                     | Your location: Contents              | Comment                                                                     |                                                |
| Download to View                                                      | 🗹 📄 Name                             | Sample document amended for demonstration purposes only.                    | n By Comment                                   |
| Check Out to Edit                                                     | 🖸 📆 Sample Do                        |                                                                             | Sample document uploaded for demonstration pur |
| Cancel Check Out                                                      |                                      | Check In Close                                                              |                                                |
| A Check In                                                            | Start here.                          | Motie Bot: "Some tags should not be subject to change. In thi               | s example the "Court                           |
| Add File                                                              |                                      | <b>Doc Type</b> " should not be subject to change. However, the " <b>St</b> | atus" of the file could                        |
| Move to Trash                                                         |                                      | nistory.                                                                    | In overview of the version                     |

### Once the file has been "Checked In" the user can check the "History" of a the file.

| Add File      | Cavidson vs Smith               |                                   | Court, Tribunal Docs                      |               | <b>↑</b>                                      |
|---------------|---------------------------------|-----------------------------------|-------------------------------------------|---------------|-----------------------------------------------|
| Move to Trash | Your location: Contents + Legal | Clients I A - D I Davidson, David | d ▶ Davidson vs Smith ▶ Court, Tribunal D | locs          |                                               |
| (j) Details   | 🛛 📄 Name                        | Court Doc Type Status             | Version Size Checked In On                | Checked In By | Comment                                       |
| 🕙 History 🖓   | Sample Doc.docx                 | Pleadings Draft                   | 26.8 KB Yesterday, 14:5                   | lee           | Sample document amended for demonstration pur |

On selection of the **"History"** menu option, the DocMoto Web Client will post a history dialog illustrating the number of versions of a document.

| <                  | Court,                                                               | Tribunal Docs   |                       |                      |                 | Sample Doc.doo      | cx            | <b>A</b>                                                                                  |
|--------------------|----------------------------------------------------------------------|-----------------|-----------------------|----------------------|-----------------|---------------------|---------------|-------------------------------------------------------------------------------------------|
| Hist               | ory for S                                                            | Sample Doc.docx | C                     |                      |                 |                     |               | ser who made the changes.                                                                 |
|                    |                                                                      | Version Name    | Court Doc Type        | Status               | Version Size    | Checked In On       | Checked In By | Comment                                                                                   |
|                    | Ű                                                                    | 1               | Pleadings             | Draft                | 26.3 KB         | Yesterday, 13:31:39 | lee           | Sample document uploaded for demonstration purposes only.                                 |
|                    | Ű                                                                    | 2               | Pleadings             | Draft                | 26.8 KB         | Yesterday, 14:52:06 | lee           | Sample document amended for demonstration purposes only.                                  |
|                    |                                                                      |                 |                       |                      |                 |                     |               |                                                                                           |
| Vers<br>the<br>the | Version listing where<br>the latest number is<br>the latest version. |                 | History d<br>the main | ialog retai<br>view. | ins the same co | lumn views as       |               | Comment field reflects the changes made to the file, giving a full chronological history. |

On selection of the **"Details"** menu option, the DocMoto Web Client displays a detail dialog illustrating the meta-data (audit information) associated to the document.

| Move to Trash   |                                                                                                    | < [ | Davidso | on vs Smith     |                |        | Court,                                   | Tribunal Docs   |     | <b>^</b>                                      |  |  |
|-----------------|----------------------------------------------------------------------------------------------------|-----|---------|-----------------|----------------|--------|------------------------------------------|-----------------|-----|-----------------------------------------------|--|--|
| (i) Details     | i Details Your location: Contents > Legal > Clients > A - D > Davidson, David > Davidson vs Smith > Court, Tribunal Docs |     |         |                 |                |        |                                          |                 |     |                                               |  |  |
| (5) History     | -                                                                                                    |     |         | Name            | Court Doc Type | Status | Version Size Checked In On Checked In By |                 |     | Comment                                       |  |  |
| ⊊ Create Folder |                                                                                                    |     |         | Sample Doc.docx | Pleadings      | Draft  | 26.8 KB                                  | Yesterday, 14:5 | lee | Sample document amended for demonstration pur |  |  |
| L               |                                                                                                    |     |         |                 |                |        |                                          |                 |     |                                               |  |  |

An example "Details" dialog can be seen below.

| <b>doc</b> moto    |                           |                                                             |       | Logged in as : lee Logout 🖒                   |
|--------------------|---------------------------|-------------------------------------------------------------|-------|-----------------------------------------------|
|                    |                           | Details for Sample Doc.docx                                 | ×     |                                               |
|                    |                           | Name : Sample Doc.docx                                      |       | Go Q 🎔 🖬                                      |
|                    |                           | Version Name : 2                                            |       |                                               |
|                    |                           | Application : Microsoft Macintosh Word                      |       |                                               |
| DocMoto            |                           | CharactersWithSpaces: 107                                   |       |                                               |
|                    |                           | Status : Draft                                              |       |                                               |
| O View in Browser  | Cavidson vs Smith         | Checked Out Date : Yesterday, 14:24:40                      |       | A                                             |
|                    | C Davidson vs childr      | Document ID : 3DE996E6-6754-47CE-8F19-88D4F4F719D8          |       |                                               |
| Add to Favourites  | Vour logations Contents 1 | File Last Modified : Yesterday, 14:52:03                    |       |                                               |
|                    | Your location: Contents > | DocSecurity : None                                          |       |                                               |
| Download to View   | Name                      | FileAccessDateTime: 2016:10:24 15:52:03+01:00               | n By  | Comment                                       |
|                    | - Nume                    | FileInodeChangeDateTime 2016:10:24 15:52:04+01:00           | ii by | Comment                                       |
| Check Out to Edit  | 🗹 📆 Sample Do             | :<br>File Size : 27 kB                                      |       | Sample document amended for demonstration pur |
| A Cancel Check Out |                           | File Type : DOCX                                            |       |                                               |
| x Oanoer Oneok Oar |                           | FileTypeExtension : docx                                    |       |                                               |
| A Check In         |                           | SharedDoc : No                                              |       |                                               |
|                    |                           | Checked Out By :                                            |       |                                               |
| Add File           |                           | Audit                                                       |       |                                               |
| Move to Trash      |                           | Version Size : 26.8 KB                                      |       |                                               |
| (j) Details        |                           | . <b>↑</b>                                                  | Close |                                               |
| S History          |                           |                                                             |       |                                               |
| Create Folder      |                           |                                                             |       |                                               |
|                    |                           | Copyright @ 2016 Cranham Haig Limited. All Rights Reserved. |       |                                               |

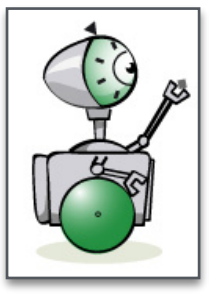

**Motie Bot:** "The meta-data stored within DocMoto is obtained from the following: (1) embedded into the file by the source (such as "**Author**" in MS Word, Apple Pages, etc) (2) Operating System such as "**File Last Modified**" (3) DocMoto – created within the system such as "**Court Doc Type**" used within the example. This information can be further utilised by DocMoto's Reports & Search routines."

#### **Example DocMoto Web Client – Searching:**

The DocMoto Web Client has a multi purpose search engine enabling users to conduct simple or advanced searches. The first example (section) will deal with simple searches.

| Motie Bot: "If the user selects the "Go" button instead of selecting an item from the list, DocMoto will issue a search with the following criteria - match any (1) folder (2) file (3) content where the term "agree" exists.         DocMoto         Order of the term "agree" exists.         Owner of the term "agree" exists.         Owner of the term "agree" exists.         Owner of the term "agree" exists.         Owner of the term "agree" exists.         Owner of the term "agree" exists.         Owner of the term "agree" exists.         Owner of the term term "agree" exists.         Owner of the term term "agree" exists.         Owner of the term term "agree" exists.         Owner of the term term "agree" exists.         Owner of the term term term "agree" exists.         Owner of the term term term term term term term ter                                                                                                    | <b>doc</b> moto       |                               |                                                   |                                              |                         |                |                                                     |                                                        | Logged in as : I              | 90            | Logout 🖒    |
|----------------------------------------------------------------------------------------------------|-----------------------|-------------------------------|---------------------------------------------------|----------------------------------------------|-------------------------|----------------|-----------------------------------------------------|--------------------------------------------------------|-------------------------------|---------------|-------------|
| with the following criteria – match any (1) folder (2) file (3)         content where the term "agree" exists.         DocMoto         Ocompany Agreement Adocx         Comfidentially Agreement Cocx         Confidentially Agreement Cocx         Confidentially Agreement Cocx         Confidentially Agreement Cocx         Confidentially Agreement Cocx         Confidentially Agreement Cocx         Confidentially Agreement Cocx         Confidentially Agreement Cocx         Confidentially Agreement Cocx         Confidentially Agreement Cocx         Confidentially Agreement Cocx         Confidentially Agreement Cocx         Confidentially Agreement Cocx         Mutual Non-Diaclosure Agreement - US doox         Feb Agreement Adox         Mutual Non-Diaclosure Agreement Cocx         Mutual Non-Diaclosure Agreement Cocx         Comment         Concex In         Check Out         Check In         Contracts         February 27, 2015         Iee         Move to Trush         Contracts         February 27, 2015         Move to Trush         Concoll Colders         February 27, 2015         February 27, 2015 <t< th=""><th>Motie Bo<br/>selecting</th><th>ot: "If the us<br/>an item fro</th><th>ser selects the "<b>Go</b><br/>om the list, DocMo</th><th>o" button instead of oto will issue a search</th><th></th><th>agree</th><th></th><th>0</th><th>Go Q</th><th>۴</th><th></th></t<>                                                                                                    | Motie Bo<br>selecting | ot: "If the us<br>an item fro | ser selects the " <b>Go</b><br>om the list, DocMo | o" button instead of oto will issue a search |                         | agree          |                                                     | 0                                                      | Go Q                          | ۴             |             |
| Over the Browser        Contents       Contents         Image: Contents       Your location: Contents       Image: Contents       Image: Contents                                                                                                    | DocMoto with the      | following c<br>where the t    | riteria – match an<br>erm <b>"agree"</b> exist    | y (1) folder (2) file (3)<br>s.              |                         |                | Agreement 1A.do<br>Agreements<br>Company Agreer     | nent.docx                                              |                               |               |             |
| Your location: Contents       Your location: Contents         DockMoto Cloud Licence Agreement.docx       Ree Agreement.docx         DockMoto Cloud Licence Agreement.docx       Ree Agreement.docx         DockMoto Cloud Licence Agreement.docx       Ree Agreement.docx         DockMoto Cloud Licence Agreement.docx       Ree Agreement.docx         DockMoto Cloud Licence Agreement.docx       Ree Agreement.docx         DockMoto Cloud Licence Agreement.docx       Ree Agreement.docx         DockMoto Cloud Licence Agreement.docx       Ree Agreement.docx         DockMoto Cloud Licence Agreement.docx       Ree Agreement.docx         DockMoto Cloud Licence Agreement.docx       Ree Agreement.docx         DockMoto Cloud Licence Agreement.docx       Ree Agreement.docx         DockMoto Cloud Licence Agreement.docx       Ree Agreement.docx         DockMoto Cloud Licence Agreement.docx       Ree Agreement.docx         DockMoto Cloud Licence Agreement.docx       Ree Agreement.docx         December 123, 2015       Iee       Motite Bot: "DocMoto will offer the user a predictive list of items matching the term used within the search engine. In this example, the term "agree" is used and the predictive list will have folders and files listed where the term is part of the name. The user can select one of the items from the list and DocMoto will match the result against that item.         DockMoto Clouer       Stanature Required       Stanature Required                                                                                                    | O View in Browser     | < DocMot                      | o                                                 |                                              | Contents                | <u> </u>       | DocMoto Cloud                                       | Licence Agreement - Ul                                 | K.pdf                         |               | <b>f</b>    |
| Image: Download to View       Image: Name       Version Size       Checked In On       Created By       Comment         Image: Check Out to Edit       Image: Admin       February 27, 2015       lee       Motie Bot: "DocMoto will offer the user a predictive list of items matching the term used within the search engine. In this example, the term "agree" is used and the predictive list will have folders and files listed where the term is part of the name. The user can select one of the items from the list and DocMoto will match the result against that item.         Image: Image: Ima                                                                                                    | Add to Favourites     | Your location                 | : Contents                                        |                                              |                         | 1 📆 I<br>1 📆 F | DocMoto Cloud<br>Fee Agreement.c<br>Mutual Non-Disc | Licence Agreement - U<br>locx<br>losure Aareement.docx | S.docx                        |               |             |
|                                                                                                    | Download to View      |                               | Name                                              | Version Size                                 | Checked In On           |                | Creat                                               | ed By                                                  | Comment                       |               |             |
| Cancel Check Out       Assembly       April 23, 2015       lee       Motie Bot: "DocMoto will offer the user a predictive list of items matching the term used within the search engine. In this example, the term "agree" is used and the predictive list will have folders and files listed where the term is part of the name. The user can select         Image: Details       OCR Inbox       February 27, 2015       lee       Oc Motie Bot: "DocMoto will offer the user a predictive list of items         Image: Details       Monitored Folders       February 27, 2015       lee       matching the term used within the search engine. In this example, the term "agree" is used and the predictive list will have folders and files listed where the term is part of the name. The user can select one of the items from the list and DocMoto will match the result against that item.         Image: Details       OCR Inbox       September 14, 2015       lee         Image: Details       OCR Inbox       September 14, 2015       lee         Image: Details       Projects       April 9, 2015       lee         Image: Details       April 9, 2015       lee                                                                                                    | Check Out to Edit     |                               | Admin                                             |                                              | February 27, 201        | 15             | lee                                                 |                                                        |                               |               |             |
|                                                                                                    | Cancel Check Out      | 0                             | Assembly                                          |                                              | April 23, 2015          |                | lee                                                 | Motie Bot: "<br>user a predi                           | DocMoto wi<br>ctive list of i | l off<br>tems | er the<br>S |
| Contracts       February 27, 2015       lee       search engine. In this example, the term "agree" is used and the predictive list will have folders and files listed where the term is part of the name. The user can select         Image: Details       Monitored Folders       February 27, 2015       lee       predictive list will have folders and files listed where the term is part of the name. The user can select         Image: Details       Monitored Folders       February 27, 2015       lee       one of the items from the list and DocMoto will match the result against that item.         Image: History       Projects       February 27, 2015       lee       Image: History         Image: Create Folder       Signature Required       April 9, 2015       lee       Image: History                                                                                                    | da. Check In          |                               | CHL Software                                      |                                              | February 27, 201        | 15             | lee                                                 | matching th                                            | e term used                   | with          | in the      |
| Add File   Image: Add File   Image: Add File                                                                                                    |                       |                               | Contracts                                         |                                              | February 27, 201        | 15             | lee                                                 | search engir                                           | ne. In this ex<br>is used an  | amp           | ole, the    |
| Move to Trash Image: Legal   Image: Details Monitored Folders   Image: Details Monitored Folders   Image: Details Image: Details   Image: Details Image: Details   Image: Details Im                                                                                                    | Add File              |                               | Hidden Folder                                     | $\mathbf{A}$                                 | December 1, 201         | 15             | lee                                                 | predictive lis                                         | st will have f                | olde          | rs and      |
| Image: Details       Image: Monitored Folders         Image: Details       Image: Monitored Folders         Image: Details       Image: Details         Image: Details       Image: Details         Image: Details                                                                                                    | Move to Trash         | 0                             | Legal                                             |                                              | February 27, 201        | 15             | lee                                                 | files listed w                                         | here the ter                  | m is          | part        |
| Image: September 14, 2015       Image: Image: Image: September 14, 2015       Image: Image: I | (i) Details           | 0                             | Monitored Folders                                 |                                              | February 27, 201        | 15             | lee                                                 | one of the it                                          | tems from th                  | e lis         | t and       |
| Image: History       Image: Projects       April 9, 2015       lee         April 9, 2015       lee       Image: Projects       Image: Projects         Image: Projects       Image: Projects       Image: Projects       Image: Projects         Image: Projects       Image: Projects       Image: Projects       Image: Projects         Image: Projects       Image: Projects       Image: Projects       Image: Projects         Image: Projects       Image: Projects       Image: Projects       Image: Projects         Image: Projects       Image: Projects       Image: Projects       Image: Projects         Image: Projects       Image: Projects       Image: Projects       Image: Projects         Image: Projects       Image: Projects       Image: Projects       Image: Projects         Image: Projects       Image: Projects       Image: Projects       Image: Projects         Image: Projects       Image: Projects       Image: Projects       Image: Projects         Image: Projects       Image: Projects       Image: Projects       Image: Projects         Image: Projects       Image: Projects       Image: Projects       Image: Projects         Image: Projects       Image: Projects       Image: Projects       Image: Projects         Image: Projects       Image: Proj                                                                                                    |                       | 0                             | OCR Inbox                                         | 57                                           | September 14, 2         | 2015           | lee                                                 | DocMoto wi                                             | ll match the                  | resu          | lt          |
| Create Folder Signature Required April 9, 2015 lee                                                                                                    | History               |                               | Projects                                          |                                              | February 27, 201        | 15             | lee                                                 | against that                                           | item.                         |               |             |
| Im Haig Limited. All Rights Reserved.                                                                                                    | ⊊_ Create Folder      | 0 6                           | Signature Required                                |                                              | April 9, 2015           |                | lee                                                 |                                                        | •                             |               |             |
|                                                                                                    |                       |                               |                                                   | In Haig Limite                               | d. All Rights Reserved. |                |                                                     |                                                        |                               | -             |             |

| <b>doc</b> moto   |          |                                                         |                                        |                              |                                         |                           | Logged in as : lee  | Logout 🕑 |
|-------------------|----------|---------------------------------------------------------|----------------------------------------|------------------------------|-----------------------------------------|---------------------------|---------------------|----------|
| Workspace         | Whe      | en a user conducts a sear<br>a separate tab. This ensur | rch (simple or ac<br>res easy navigati | lvanced) the<br>on between   | agree<br>search results work area and s | will be post<br>searches. | Go Q G              | ♥ ⊑      |
| O View in Browser |          |                                                         |                                        | Search Res                   | ults                                    |                           |                     |          |
| Add to Favourites | Search I | Results for agree in folder Contents                    | The sear                               | ch criteria an               | d the location t                        | he search w               | was run from.       |          |
| Download to View  |          | Name                                                    | Version Name                           | Version Size                 | File Last Modified                      | Created By                | Comment             |          |
| Check Out to Edit |          | B Agreement 1A.docx                                     | 1                                      | 27.4 KB                      | July 26, 2012                           | lee                       | Merged from desktop |          |
| Cancel Check Out  |          | Agreements                                              |                                        |                              |                                         | lee                       |                     |          |
|                   |          | Agreements                                              |                                        |                              |                                         | lee                       |                     |          |
|                   |          | Agreements                                              |                                        |                              |                                         | lee                       |                     |          |
| ↑ Add File        |          | Agreements                                              |                                        |                              |                                         | lee                       |                     |          |
| Move to Trash     |          | Agreements                                              |                                        |                              |                                         | lee                       |                     |          |
| (i) Details       |          | Company Agreement.docx                                  | 1                                      | 16.2 KB                      | October 1, 2014                         | lee                       |                     |          |
|                   |          | Confidentiality Agreement.docx                          | 2                                      | 114.2 KB                     | March 24, 2015                          | lee                       |                     |          |
| () History        |          | Confidentiality Agreement.docx                          | 2                                      | 114.1 KB                     | March 24, 2015                          | lee                       |                     |          |
| Create Folder     |          | Confidentiality Agreement.docx                          | 1                                      | 114.1 KB                     | April 14, 2015                          | lee                       |                     |          |
| ww.docmoto.com    |          |                                                         | Copyright © 2016 Cranham Haig I        | limited. All Hights Heserved | J.                                      |                           |                     |          |
|                   |          |                                                         | Result set fr                          | om search                    |                                         |                           |                     |          |

The second example (section) will deal with more complex (advanced) searches.

## **doc**moto

|           |             | Users have the option to AND/OR | Search                                          | Go Q 🖤 🖬               |
|-----------|-------------|---------------------------------|-------------------------------------------------|------------------------|
| DocMoto   | Q agree 🗙   | the search criteria             | Advanced Search<br>Searching from: Contents     | Add or remove criteria |
| O View in | Browser     | < DocMoto                       | All conditions met:  Any conditions met:  Court |                        |
| Add to    | Favourites  | Your location: Contents         | Court Doc Type                                  | users type a tag       |
|           | Out to Edit | Name                            | Estruction 27, 2015                             | Save                   |
| CHeck     | Out to Ealt | Admin                           | February 27, 2015 lee                           |                        |

Logged in as : lee Logout 🕑

| docn      | noto                  |                           |               |                                             |                     |           |         |                               | Logged   | in as : lee | e Li | ogout 🕑  |
|-----------|-----------------------|---------------------------|---------------|---------------------------------------------|---------------------|-----------|---------|-------------------------------|----------|-------------|------|----------|
|           | Tag text<br>according | list (taxono<br>g to tag. | omy) auto pop | oulated                                     |                     | Search    |         |                               | Go       | Q           | ¥    |          |
| DocMoto   | Q agree 🗙             |                           |               | Advanced Search<br>Searching from: Contents | Condition a         | utomatica | ally fi | lled according to             | o tag ty | pe.         |      |          |
| O View in | n Browser             | < DocMo                   | to            | Court Doc Type                              | Any conditions met: |           | [       | Pleadings                     | -        | 0           |      | <b>f</b> |
| Add to    | Favourites            | Your location             | n: Contents   | More >                                      |                     |           |         | Select from the list          |          |             |      |          |
| Downle    | oad to View           | 0                         | Name          | Clear Search                                |                     |           |         | Pleadings<br>Offers to Settle | -Co      | Save        |      |          |
| Check     | Out to Edit           |                           | Admin         |                                             | rebluary 21,        | 2015      | 181     | Affidavits<br>Exhibits        |          |             |      |          |
| Cance     | l Check Out           |                           | Assembly      |                                             | April 23, 201       | 5         | le      | Records                       |          |             |      |          |
| cha Check | In                    |                           | CHL Software  |                                             | February 27,        | 2015      | le      | Authorities                   |          |             |      |          |
|           |                       |                           | Contracts     |                                             | February 27,        | 2015      | le      | Request to Admit & Res        | ponses   |             |      |          |
| Add Fi    | ile                   |                           | Hidden Folder |                                             | December 1,         | , 2015    | le      | Other, Judgements, Sett       | lements  |             |      |          |
| Move t    | to Trash              |                           | Legal         |                                             | February 27,        | 2015      | lec     | Other - Enter In Comme        | nts      |             |      |          |

When a user conducts a search (simple or advanced) the search results will be posted in a separate tab. This ensures easy navigation between work area and searches.

| DocMoto     | Q agree 🗙   | Q. Adv | ance   | ed Searc | h 🗙                           |              |                 |                     |              |            |                |
|-------------|-------------|--------|--------|----------|-------------------------------|--------------|-----------------|---------------------|--------------|------------|----------------|
| O View in   | Browser     |        |        |          |                               |              | Se              | arch Results        |              |            |                |
| Add to      | Favourites  | Se     | arch F | Results  | for in folder <b>Contents</b> |              |                 |                     |              |            |                |
| Downlo      | oad to View | (      |        |          | Name                          | Version Size | Comment         | File Last Modified  | Version Name | Created By | Court Doc Type |
| Check       | Out to Edit | (      |        | ui a     | Application 1A.docx           | 27.4 KB      |                 | July 26, 2012       | 1            | lee        | Pleadings      |
| 🖧 Cance     | I Check Out | (      |        | ů,       | Audit 1A.docx                 | 26.9 KB      | Reverted to V1. | July 26, 2012       | 3            | lee        | Pleadings      |
| check       | In          |        |        | ů í      | Authorities 1A.docx           | 27.4 KB      |                 | July 26, 2012       | 1            | lee        | Pleadings      |
| Chock       |             |        |        | 乃        | DocumentMgt proc              | 8.9 MB       |                 | November 28, 2012   | 1            | lee        | Pleadings      |
| Add Fi      | le          | (      |        | ů.       | Legal - Read Me.d             | 991 KB       |                 | December 18, 2015   | 1            | lee        | Pleadings      |
| Move t      | to Trash    | (      |        | Û        | ploppy.docx                   | 84.6 KB      |                 | July 4, 2012        | 2            | lee        | Pleadings      |
| (i) Details | }           | (      |        | ú        | Sample Doc.docx               | 26.8 KB      | Sample document | Yesterday, 14:52:03 | 2            | lee        | Pleadings      |
| History     | /           | - 0    |        | <u>ک</u> | Wonderfish v Cindi            | 27.3 KB      | •               | August 5, 2013      | 1            | lee        | Pleadings      |
| Create      | Folder      |        |        |          |                               |              |                 |                     |              |            |                |

Search...

Copyright @ 2016 Cranham Ha g Limited. All Rights Reserved.

Result set from search.

All documents returned are tagged as "Pleadings" under the "Court Doc Type" tag.

There is a very good chance the result set will be large when searching using one criteria. The next example (section) will illustrate refining a search.

### docmoto

Q

Go

R

¥

Logged in as : lee Logout 🕑 **doc**moto

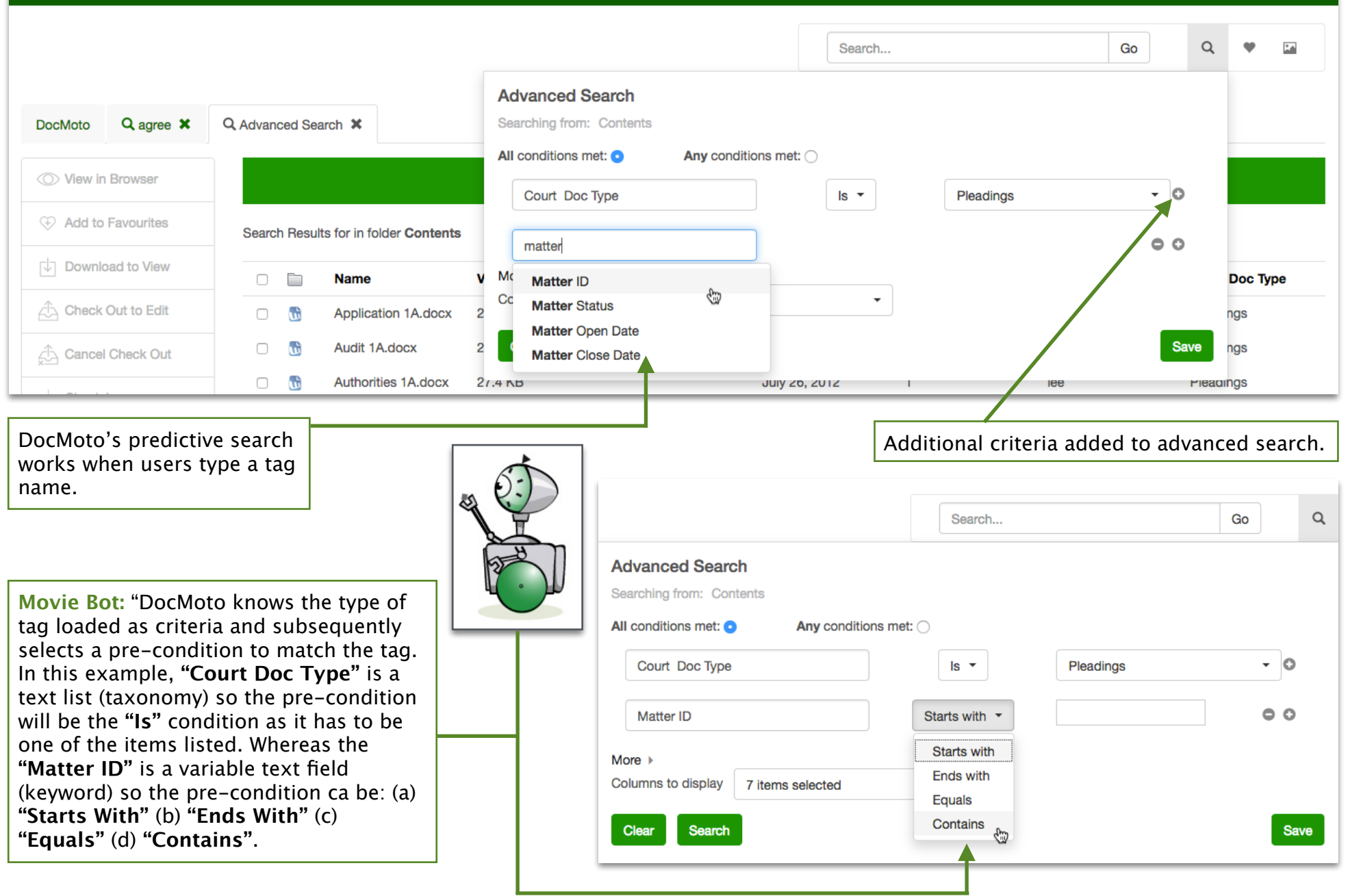

| Idvanced Search<br>earching from: Contents<br>Il conditions met: •<br>Court Doc Type                                                                                                    | Any conditions met                  | t: ()<br>Is •                                                         | Pleadings                      | 3                          | • 0                            | Comp<br>criteri<br>The se<br>marke<br><b>"Matt</b> e | lete refined so<br>a – " <b>Matter II</b><br>earch will now<br>ed as " <b>Pleadin</b><br>er ID". | earch with<br><b>D</b> " contains<br>v list all doo<br><b>1gs</b> " which | additiona<br>s " <b>Davids</b><br>cuments<br>belong to | l<br><b>on"</b> .<br>o the                                                                                                    |
|----------------------------------------------------------------------------------------------------|-------------------------------------|-----------------------------------------------------------------------|--------------------------------|----------------------------|--------------------------------|------------------------------------------------------|--------------------------------------------------------------------------------------------------|---------------------------------------------------------------------------|--------------------------------------------------------|----------------------------------------------------------------------------------------------------|
| Matter ID                                                                                                    |                                     | Contains -                                                            | Davidson                       |                            | • •                            |                                                      |                                                                                                  |                                                                           |                                                        |                                                                                                    |
| lore ▶<br>Clear Search                                                                                                    |                                     |                                                                       |                                |                            | Save                           | When<br>advan<br>displa<br>easy n<br>search          | a user conduc<br>ced) the searc<br>yed in a sepa<br>avigation bet<br>nes.                        | cts a searc<br>ch results v<br>rate tab. Tl<br>tween work                 | h (simple<br>vill be<br>nis ensure<br>area and         | or<br>2s                                                                                                    |
|                                                                                                    |                                     |                                                                       |                                |                            |                                |                                                      |                                                                                                  | La                                                                        | ogged in as : lee                                      | e Logout                                                                                                    |
| <b>loc</b> moto                                                                                                    |                                     |                                                                       |                                |                            |                                |                                                      |                                                                                                  |                                                                           |                                                        |                                                                                                    |
| docmoto                                                                                                    |                                     |                                                                       |                                |                            |                                | Search                                               |                                                                                                  | Go                                                                        | ٩                                                      | ¥ 14                                                                                                    |
| DocMoto Q agree ¥                                                                                                    | Q, Advanced Searc                   | :h ¥                                                                  |                                |                            |                                | Search                                               |                                                                                                  | Go                                                                        | Q                                                      | ۰                                                                                                    |
| DocMoto Q agree ¥                                                                                                    | Q Advanced Searc                    | 2h ¥                                                                  |                                |                            | Search Re                      | Search                                               |                                                                                                  | Go                                                                        | ٩                                                      | ♥ Ia                                                                                                    |
| DocMoto Q agree X<br>View in Browser<br>Add to Favourites                                                                                                    | Q Advanced Searc<br>Search Results  | ch 🗶                                                                  | ıts                            |                            | Search Re                      | Search                                               |                                                                                                  | Go                                                                        | ٩                                                      | The second second seco |
| DocMoto Q agree X<br>View in Browser<br>Add to Favourites<br>Download to View                                                                                                    | Q Advanced Search<br>Search Results | ch 🗙<br>for in folder Conten<br>Name                                  | nts<br>Version Size            | Comment                    | Search Re                      | Search                                               | File Last Modified                                                                               | Go<br>Version Name                                                        | Created B                                              | ♥ In                                                                                                    |
| DocMoto       Q agree ★         ○       View in Browser         ◇       Add to Favourites         ○       Download to View         △       Check Out to Edit                                  | Q Advanced Search<br>Search Results | ch ≭<br>for in folder <b>Conten</b><br><b>Name</b><br>Sample Doc.docx | nts<br>Version Size<br>26.8 KB | Comment<br>Sample document | Search Re<br>amended for demon | Search esults                                        | File Last Modified<br>Yesterday, 14:52:03                                                        | Go<br>Version Name<br>2                                                   | Created By                                             | Y                                                                                                    |
| DocMoto       Q agree ★         ○       View in Browser         ◇       Add to Favourites         ○       Download to View         △       Check Out to Edit         ↓       Cancel Check Out | Q Advanced Search<br>Search Results | for in folder <b>Conten</b> Name Sample Doc.docx                      | nts<br>Version Size<br>26.8 KB | Comment<br>Sample document | Search Re<br>amended for demor | Search esults                                        | File Last Modified<br>Yesterday, 14:52:03                                                        | Go<br>Version Name<br>2                                                   | Created By                                             | Y                                                                                                    |

#### **Example DocMoto Web Client – Views:**

This example (section) illustrates the DocMoto Web Client's take on "Views". The DocMoto Mac Client example earlier in this document dealt with creating a global view (available to all users) on documents "Checked Out" of the system and by whom. This example will be based on a "View" created for an individual to list all items relating to a matter (using the same folder tag "Matter ID" used in the previous search example).

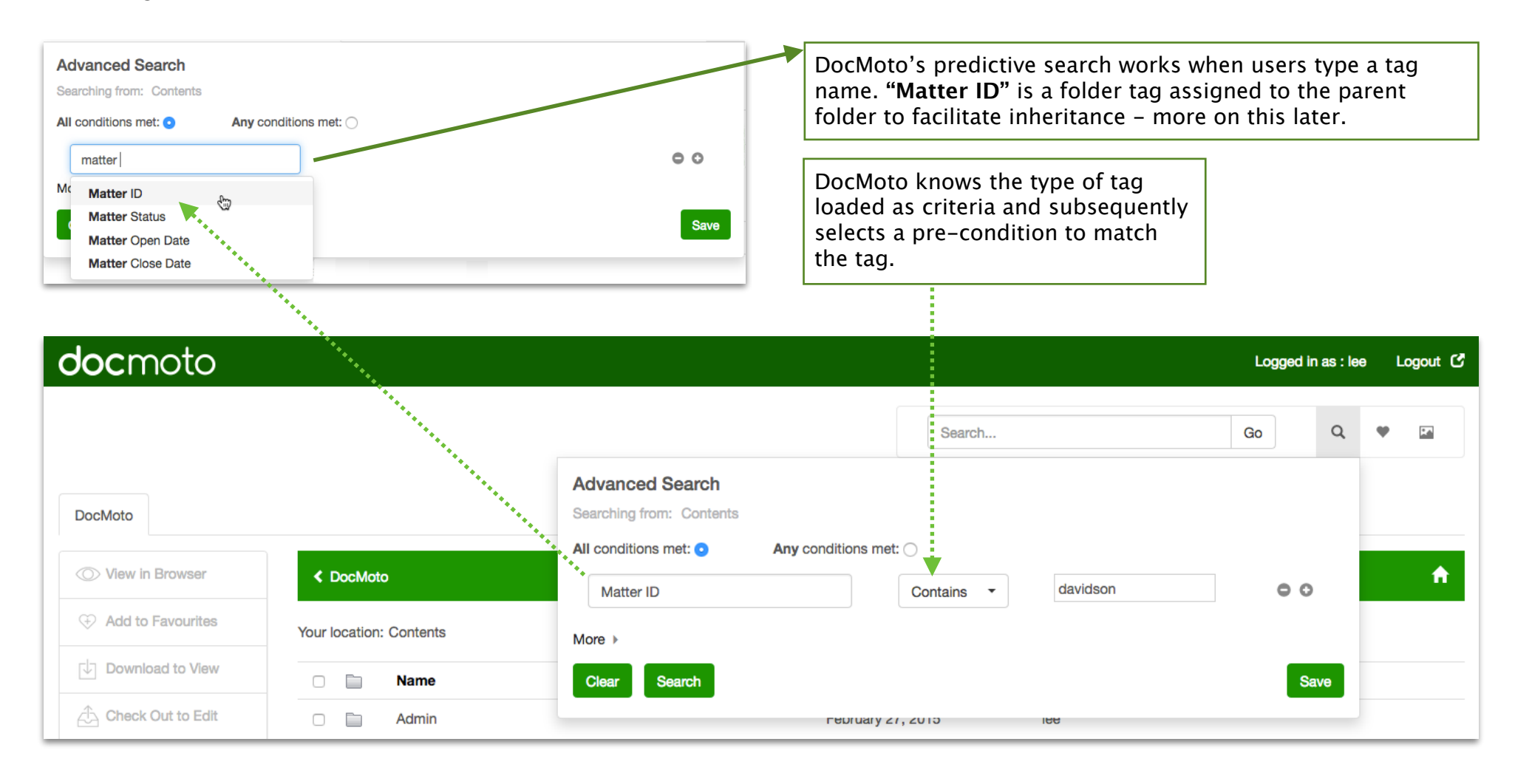

Folder templates can incorporate IDs automatically within the structure and through dynamic inheritance all items inherit the ID allowing users to pull all information relating to a particular structure (i.e. client details, project details, etc). In this example, a folder template created a predefined hierarchical folder structure with business rules applied, i.e. folder & document tags, permissions, column views even automatic document creation. The parent folder **"Davidson vs Smith"** has a folder tag **"Matter ID"** automatically created and populated via some business rules. Subsequently, a search against the **"Matter ID"** has listed all items belonging to this matter in one convenient view.

| Q Advanced        | Search 🗙 |        |                                   |              |                        |                                             |               |            |
|-------------------|----------|--------|-----------------------------------|--------------|------------------------|---------------------------------------------|---------------|------------|
| > View in Browser |          |        |                                   |              | Search Results         |                                             |               |            |
| Add to Favourites | Searc    | h Resu | Its for in folder <b>Contents</b> |              |                        |                                             |               |            |
| Download to View  |          |        | Name                              | Version Size | Comment                | File Last Modified                          | Version Name  | Created By |
| Check Out to Edit |          |        | Accounting                        |              |                        |                                             |               | lee        |
| Cancel Check Out  |          |        | Correspondence                    |              | Tomplate definition    | s may include som                           | _             | lee        |
|                   |          |        | Court, Tribunal Docs              |              | keywords. In the Te    | emplate Manager th                          | ey can        | lee        |
|                   | _ 0      |        | Davidson vs Smith                 |              | be typed into the va   | alue of the folder ta                       | g.            | lee        |
| _∱_ Add File      |          | LÚ     | Davidson vs Smith - Invoice.docx  | 85.4 KB      | where name is the l    | keyword and param                           | is are        | lee        |
| Move to Trash     |          |        | Draft                             |              | optional parameter     | s. Keywords are cas                         | e             | lee        |
| i) Details        |          |        | Emails                            |              | or @{FOLDERNAME}       | can type @{FolderNa<br>} or @{foldername} v | ame}<br>which | lee        |
|                   | - 0      |        | Final                             |              | all mean the same.     | all mean the same.                          |               |            |
|                   |          |        | Notes & Internal Memos            |              |                        |                                             |               | lee        |
| Create Folder     |          |        | Productions & Client Docs         |              |                        |                                             |               | lee        |
| C Go to Folder    |          | LÚ     | Sample Doc.docx                   | 26.8 KB      | Sample document amende | Mon Oct 24 14:52:03 2016                    | 2             | lee        |

| <b>doc</b> moto                                                                                                    |                                                                                                    | Logged in as : lee Logout 🖒  |
|----------------------------------------------------------------------------------------------------|----------------------------------------------------------------------------------------------------|------------------------------|
|                                                                                                    | Search                                                                                                    | Go Q 🖤 🔛                     |
| DocMoto         Image: View in Browser         Image: Add to Favourites         Image: Download to View         Image: Download to View         I | Advanced Search<br>Searching from: Contents<br>All conditions met: Any conditions met:<br>Matter ID<br>More<br>Clear Search<br>Er can check the criteria before saving it as a view. Once<br>resented a dialog allowing them to: (a) name the view (b<br>to the user OR is it for the whole group. | Ividson                      |
| docmata                                                                                                    |                                                                                                    | Lorged in as t los Lorgett 🕼 |
| OOCITIOLO                                                                                                    | Save View ×                                                                                                    | Logged in as thee Logout C   |
| Ì                                                                                                    | fiew Name<br>Davidson vs Smith - Matter View                                                                                                    | Go Q 🤎 🖬                     |
| DocMoto Q Advanced Search X                                                                                                    | his view is only for me: <ul> <li>This view is to be shared by everybody: </li> </ul>                                                                                                    |                              |
| View in Browser     Add to Favourites                                                                                                    | Save Forget It                                                                                                    |                              |

The view has been created, saved and available to the user to get a 'realtime' view according to the criteria set in the original search.

| <b>doc</b> moto    |                              |                        |                                     |            | Logged in as : lee l                         | .ogout 🕑 |
|--------------------|------------------------------|------------------------|-------------------------------------|------------|----------------------------------------------|----------|
|                    |                              |                        | Search                              |            | Go Q 🎔                                       |          |
| DocMoto            |                              |                        |                                     |            | My Views<br>Checked Out to Me                | 0        |
| O View in Browser  | < DocMoto                    |                        | Contents                            |            | Davidson vs Smith - M.                       | 0        |
| Add to Favourites  | Your location: Contents      |                        |                                     |            | My Documents to Revi<br>My Files - This Week | 0        |
| Download to View   | 🗆 🛅 Name                     | Version Size           | Checked In On                       | Created By | My Incoming Documents                        | 0        |
| Check Out to Edit  | Admin Assembly               |                        | February 27, 2015<br>April 23, 2015 | lee<br>lee | Shared Views<br>Checked Out to Anyone        | 0        |
| Drop down selectab | le list of views. Views spec | ific to the user and s | hared views for the gro             | up.        |                                              |          |

| work area, searches  | and views. |                             |               |                                               |                    |              |                      |          |
|----------------------|------------|-----------------------------|---------------|-----------------------------------------------|--------------------|--------------|----------------------|----------|
|                      |            |                             |               |                                               |                    |              |                      |          |
| <b>doc</b> moto      |            |                             |               |                                               |                    |              | Logged in as : lee l | Logout 🖒 |
|                      |            |                             |               |                                               |                    |              |                      |          |
|                      |            |                             |               |                                               | Search             |              | Go Q 🌳               |          |
|                      | <b>↓</b>   |                             |               |                                               |                    |              |                      |          |
| DocMoto Q Davidson v | /s Smith 🗱 |                             |               |                                               |                    |              |                      |          |
| View in Browser      |            |                             |               | Search Bo                                     | nutto              |              |                      |          |
|                      |            |                             |               | Search Hes                                    | Suits              |              |                      |          |
| Add to Favourites    | Search Res | ults for in folder Contents |               |                                               |                    |              |                      |          |
| Download to View     | 0          | Name                        | Version Size  | Comment                                       | File Last Modified | Version Name | Created By           |          |
| Check Out to Edit    |            | 01. Sample Doc.docx         | 26.3 KB       |                                               | March 3, 2015      | 1            | wayne                |          |
| Cancel Check Out     | - 0 😼      | 02. Sample Doc.docx         | 26.3 KB       |                                               | March 3, 2015      | 1            | wayne                |          |
| cha Chaok In         | 0          | Accounting                  |               |                                               |                    |              | lee                  |          |
|                      | 0          | Correspondence              |               |                                               |                    |              | lee                  |          |
| Add File             | 0          | Court, Tribunal Docs        |               |                                               |                    |              | lee                  |          |
| Move to Trash        |            | Davidson vs Smith           |               |                                               |                    |              | lee                  |          |
| (i) Details          | 0 😈        | Davidson vs Smith - Inv     | 85.4 KB       |                                               | March 30, 2015     | 1            | lee                  |          |
|                      |            | Draft                       |               |                                               |                    |              | lee                  |          |
| History              | 0          | Emails                      |               |                                               |                    |              | lee                  |          |
| - Create Folder      |            | Final                       | O             |                                               |                    |              | lee                  |          |
|                      |            |                             | Copyright © 2 | 2016 Grannam Haig Limited. All Hights Heserve | a.                 |              |                      |          |

When a user requests a view, the view will be displayed in a separate tab and labelled with the view's name. This ensures easy navigation between

Since the view was created a user "**Wayne**" has imported two additional documents (01. Sample Doc.docx & 02. Sample Doc.docx) into the client matter "**Davidson vs Smith**". The results from the view illustrate its realtime capabilities - every item in one view at any time.